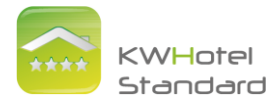

# Spis treści

| Instalacja programu KWHotel Standard1        |
|----------------------------------------------|
| Instrukcja obsługi KWHotel Standard3         |
|                                              |
| 1. I worzenie własnej bazy pokol             |
| 1.1 Tworzenie asortymentu, wyposażenia pokoi |
| 1.2 Tworzenie grup pokoi                     |
| 1.3 Tworzenie pojedynczego, nowego pokoju6   |
| 1.4 Tworzenie pakietów                       |
| 2. Moduł Grafik Rezerwacji                   |
| 3. Dokonywanie rezerwacji 11                 |
| 3.1 Rezerwacje pojedyncze11                  |
| 3.2 Rezerwacje grupowe                       |
| 4. Opis modułu Bazy Klientów27               |
| 5. Opis modułu Księgi Meldunkowej            |
| 6. Opis modułu Raportu Posiłków              |
| 7. Opis modułu Fiskalno - Księgowego         |
| 8. Opis modułu Statystyk                     |
| 9. Opis modułu Konfiguracji                  |
| 10. Opcje dodatkowe                          |

v 0.34

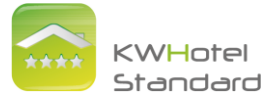

# Instalacja programu KWHotel Standard (przeniesienie danych z programu KWHotel Free)

## 1. Kopiowanie pliku klucza licencji "licence.xml"

Z otrzymanego e-maila kopiujemy w wybrane miejsce na dysku umieszczony w załączniku plik "licence.xml" (bez względu na rodzaj programu, którego używamy do odbioru poczty elektronicznej, istnieje możliwość zapisania załączników na dysku twardym. Najczęściej przy wyświetlonym załączniku widnieje opcja "Zapisz" lub "Pobierz" załącznik). Jako miejsce zapisu załącznika "licence.xml" najprościej wybrać "Pulpit".

## 2. Pobieranie zamówionej wersji programu KWHotel Standard

Logujemy się na stronie www.kajware.pl w prawym górnym rogu, podając nazwę użytkownika i hasło, otrzymane w e-mailu. <u>Wielkość wpisywanych liter podczas</u> logowania ma znaczenie. Pobieramy wersję KWHotel Standard.

## 3.Przenoszenie danych z programu KWHotel Free

Punkt należy pominąć jeśli nie chcemy przenieść bazy danych z KWHotel Free do nowo zainstalowanego KWHotel Standard.

Uruchamiamy program KWHotel, <u>z którego chcemy importować dane</u>. Wybieramy menu "Plik" i "Kopia zapasowa bazy danych".

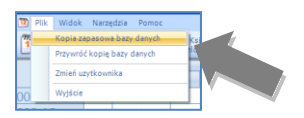

Zapisujemy kopię zapasową bazy danych w wybranym miejscu na dysku twardym (proponujemy "Pulpit").

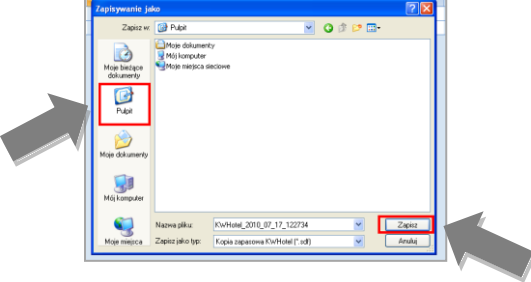

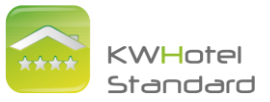

Zamykamy program KWHotel i uruchamiamy zainstalowaną wcześniej wersję programu KWHotel Standard, do której chcemy zaimportować dane.

### WAŻNE dla systemów Windows Vista oraz Windows 7

Przy wczytywaniu klucza licencji program KWHotel Standard należy uruchomić poprzez kliknięcie prawym przyciskiem myszy na jego ikonie, znajdującej się na Pulpicie, oraz wybranie "Uruchom jako administrator".

W oknie powitalnym klikamy na niebieski napis "Import bazy z innej wersji programu KWHotel" i podajemy zapisany w kroku wcześniejszym plik kopii zapasowej bazy danych.

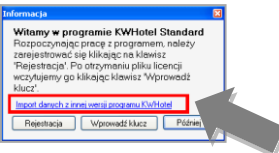

3. Pierwsze uruchomienie programu KWHotel Standard i rejestracja

Po uruchomieniu pierwszy raz programu KWHotel Standard pojawi się okno powitalne, w którym wybieramy klawisz "Wprowadź klucz".

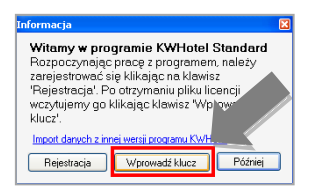

W kolejnym oknie rejestracji, klikamy na klawisz "Importuj z pliku licence.xml" i podajemy zapisany wcześniej (na Pulpicie) plik "licence.xml". Potwierdzamy klawiszem "Otwórz".

| Upewnij się, że p<br>wprowadź ręczni | osiadasz prawa administratora systemu Windows a następnie<br>e dane potzebne do rejestracji programu kub importuj je z pliku "licence.xml". |   |
|--------------------------------------|----------------------------------------------------------------------------------------------------|---|
| Rucz programu                        | DF31425209325A3808E461F8FC57F830                                                                                                    |   |
| Klucz licencji:                      | 7257FEEB1764F5089F8CD7433A352853                                                                                                    |   |
| CPU:                                 |                                                                                                    |   |
| Data:                                | 20 grudnia 2010                                                                                                    |   |
| Moduły:                              | Faktury Posiłki Statystyki Ksiąźka                                                                                                    |   |
| Pokai                                | 28                                                                                                    | 8 |
| Versjac                              |                                                                                                    |   |
| Wynik:                               | OK.                                                                                                    |   |

Jeśli plik licencji jest prawidłowy, program poinformuje o prawidłowej rejestracji.

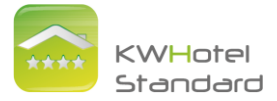

# Instrukcja obsługi KWHotel Standard

# 1. Tworzenie własnej bazy pokoi

# 1.1 Tworzenie asortymentu, wyposażenia pokoi

Każdy pokój posiada podstawowe wyposażenie, tj. łazienka, TV czy lodówka. Aby stworzyć swój asortyment i wyposażenie należy:

1. Kliknąć "Wykaz Pokoi", a następnie w "Widoku" wybrać "Wyposażenie pokoi".

| 📔 Plik Kasa fiskalna Raporty Narzędzia Widok Pomoc |                                      |
|----------------------------------------------------|--------------------------------------|
| 🕎 Grafik 🤮 Baza 🔊 Księga 😻 Raport 🧇 Fak            | aktury 🔜 Statystyki 📓 Wykaz<br>Pokoi |
| Widok - zaawansowane                               |                                      |
| Wyposażenie <sup>O Wszystkie pokoje</sup>          | C Grupy pokol                        |
| Spis stałego wyposażenie do pokoj                  | C Pakiety cenowe                     |

- 2. Wybrać "Dodaj nowy przedmiot".
- 3. Uzupełnić nazwę przedmiotu.

# 1.2 <u>Tworzenie grup pokoi</u>

Tworzenie własnych grup pokoi ułatwia nadawanie wielu pokojom tych samych parametrów, jednak nie jest obowiązkowe przy tworzeniu bazy pokoi. W przypadku, gdy obiekt noclegowy posiada pokoje o tym samym standardzie, tej samej cenie czy liczbie łóżek, pokoje te należy przydzielić do jednej grupy. Przy tworzeniu nowego pojedynczego pokoju nie trzeba uzupełniać każdorazowo wszystkich danych, wystarczy w "Grupie pokoi" wybrać stworzoną wcześniej grupę, np. pokoi 3-osobowych (posiadających tą samą liczbę łóżek i tą samą cenę).

UWAGA! Jeśli pokój zostanie przydzielony do grupy pokoi, nie można zmieniać w nim cen. Jeśli chcemy, aby cała grupa miała inne ceny należy edytować grupę. Jeśli tylko dany pokój ma mieć inne ceny to albo wcale nie przydzielamy go do grupy, albo przydzielamy do grupy, która nam odpowiada we wszystkim parametrach.

| Dodaj / Edyt         | uj pokój            |                   |                |        |          |           |   | × |
|----------------------|---------------------|-------------------|----------------|--------|----------|-----------|---|---|
| Podstawowe           | Wyposaże            | nie / ceny sezono | owe Zaawansov  | wane   |          |           |   |   |
| Symbol pol           | koju: 29            |                   |                |        |          | Piętro:   | 0 | • |
| Grupa pok            | oi: - Nie           | przydzielona      |                |        |          |           |   | • |
| Liczba ł<br>Pojedyno | óżek<br>czych (SB): | 0 🔹               | Małżeńskich (D | )B): 0 | <b>.</b> | Dostawek: | 0 | ∃ |

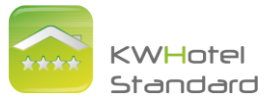

Aby stworzyć grupę pokoi należy postępować zgodnie z poniższą instrukcją.

1. Wchodzimy w wykaz pokoi, a następnie w pasku "Widok" zmieniamy opcję na "Grupy pokoi".

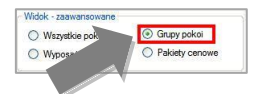

 Klikamy na "Dodaj nową grupę". Przykładowo stworzymy nową grupę o nazwie "Pokój 2-osobowy", z liczbą łóżek SB równą 2, z zaznaczoną opcją "Stała liczba łóżek w grupie" oraz stałą ceną za pokój. Podajemy cenę pokoju, np. 100zł.

| odstawowe           | Wyposażenie / ceny sezonow                                                                           | ve Zaawansowane                            | •                     |           |     |     |
|---------------------|----------------------------------------------------------------------------------------------------|--------------------------------------------|-----------------------|-----------|-----|-----|
| Nazwa gru           | py pokoi: Pokój 2-osobowy                                                                            |                                            |                       |           |     |     |
| Pojedyno<br>V Stała | szych (SB): 2                                                                                        | Małżeńskich (DB):                          | 0                     | Dostawek: | 0   | \$  |
| Opis                |                                                                                                    |                                            |                       |           |     | < > |
| Ceny i do           | myślny sposób rozliczeń pokoi<br>cena pokoju - nie zależy od lic;<br>cena za osobę - zależy od liczt | zby osób w nim mies<br>oy osób w nim miesz | zkających<br>kających |           | 100 | .00 |

UWAGA! Jeśli opcja "Stała liczba łóżek w grupie" jest odznaczona, w pokojach będzie możliwa modyfikacja liczby łóżek.

- W zakładce "Wyposażenie/ceny sezonowe" istnieje możliwość zaznaczenia dodatkowego asortymentu we wszystkich pokojach, jak również stworzenie cen sezonowych.
  - Aby zaznaczyć dodatkowe wyposażenie zaznaczamy kratkę obok asortymentu.

| Lodówka<br>Sejf | ✓ Łazienka |  |
|-----------------|------------|--|
| Sejf            | Lodówka    |  |
| V TV            | Seif       |  |
|                 | V TV       |  |

- b. Aby dodać cenę sezonową:
  - Klikamy "Dodaj".
  - Zaznaczamy okres w jakim obowiązuje cena sezonowa.

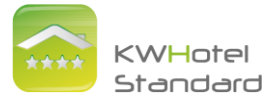

 Uzupełniamy ceny dla osób dorosłych i poszczególnych grup wiekowych dzieci.

| Istopad 2010         Istopad 2010         Pn         Mt         Sr         C2         P So         N           25         26         27         28         29         03         31         25         26         27         28         29         30         31           1         2         3         4         5         6         7         1         2         3         4         5         6         7           8         9         10         11         12         13         14         8         9         10         11         12         13         14         8         9         10         11         12         13         14         15         16         17         18         19         20         11         2         3         4         5         27         28         29         30         1         2         3         4         5         29         30         1         2         3         4         5         29         30         1         2         3         4         5         29         30         1         2         3         4         5         29         30                                                                                                    |              | Cena obowiązuje od: |        |       |        |       | Do:   |        |         |      |       |      |      |    |    |      |  |
|----------------------------------------------------------------------------------------------------|--------------|---------------------|--------|-------|--------|-------|-------|--------|---------|------|-------|------|------|----|----|------|--|
| Pn         Wt         Sr         C2         Pl         So         N         Pn         Wt         Sr         C2         Pl         So         N           15         26         27         28         29         30         31         25         26         27         28         29         30         31           1         2         3         4         5         6         7         1         2         3         4         5         6         7           8         9         10         11         12         13         4         8         9         10         11         12         13         14         8         9         10         11         12         13         14         15         16         17         18         19         20         21         22         23         24         25         26         27         28         29         30         1         2         3         4         5         29         30         1         2         3         4         5         29         30         1         2         3         4         5         29         30         1 <th></th> <th>&lt;</th> <th></th> <th>listo</th> <th>pad</th> <th>2010</th> <th>) (</th> <th>&gt;</th> <th>&lt;</th> <th>l</th> <th>listo</th> <th>pad</th> <th>2010</th> <th>)</th> <th>&gt;</th> <th></th> <th></th> |              | <                   |        | listo | pad    | 2010  | ) (   | >      | <       | l    | listo | pad  | 2010 | )  | >  |      |  |
| 25       26       27       28       29       30       31       25       26       27       28       29       30       31         1       2       3       4       5       6       7       1       2       3       4       5       6       7         8       9       10       11       12       13       14       8       9       10       11       12       13       14         15       16       17       18       19       20       21       24       25       26       27       28       29       30       1       2       3       4       5       6       7       8       9       10       11       12       13       14       15       16       17       18       19       20       21       23       24       25       26       27       28       29       30       1       2       3       4       5       10       12       3       4       5       29       30       1       2       3       4       5       10       10       12       3       4       5       10       12       3       4 <th></th> <th>Pn</th> <th>Wt</th> <th>Śr</th> <th>Cz</th> <th>Pt</th> <th>So</th> <th>N</th> <th>Pn</th> <th>Wt</th> <th>Śr</th> <th>Cz</th> <th>Pt</th> <th>So</th> <th>N</th> <th></th> <th></th>                                                                                                    |              | Pn                  | Wt     | Śr    | Cz     | Pt    | So    | N      | Pn      | Wt   | Śr    | Cz   | Pt   | So | N  |      |  |
| 1       2       3       4       5       7       1       2       3       6       7         1       1       1       1       1       1       1       1       1       1       1       1       1       1       1       1       1       1       1       1       1       1       1       1       1       1       1       1       1       1       1       1       1       1       1       1       1       1       1       1       1       1       1       1       1       1       1       1       1       1       1       1       1       1       1       1       1       1       1       1       1       1       1       1       1       1       1       1       1       1       1       1       1       1       1       1       1       1       1       1       1       1       1       1       1       1       1       1       1       1       1       1       1       1       1       1       1       1       1       1       1       1       1       1       1       1       1                                                                                                    |              | 25                  | 26     | 27    | 28     | 29    | 30    | 31     | 25      | 26   | 27    | 28   | 29   | 30 | 31 |      |  |
| 15       16       17       18       19       20       21       15       16       17       18       19       20       21         22       23       24       25       26       27       28       22       23       24       25       26       27       28         29       30       1       2       3       4       5       29       30       1       2       3       4       5         Daté:       2010-11-27       Daté:       2010-11-27       Daté:       2010-11-27       0.00                                                                                                    |              | 8                   | 9      | 10    | 11     | 12    | 13    | 14     | 8       | 2    | 10    | 11   | 12   | 13 | 14 |      |  |
| 22       23       24       25       26       27       28       22       23       24       25       26       27       28         29       30       1       2       3       4       5       29       30       1       2       3       4       5         Daté:       2010-11-27       Daté:       Daté:       2010-11-27       Daté:       0.00                                                                                                    |              | 15                  | 16     | 17    | 18     | 19    | 20    | 21     | 15      | 16   | 17    | 18   | 19   | 20 | 21 |      |  |
| 29       30       1       2       3       4       5       29       30       1       2       3       4       5         Dzić:       2010-11-27       Dzić:       Dzić:       2010-11-27       2010-11-27       2010-11-27         Rała cena za osobę - zależy od liczby osób go wynajmujących:       0.00       0.00       0.00       0.00                                                                                                    |              | 22                  | 23     | 24    | 25     | 26    | 27    | 28     | 22      | 23   | 24    | 25   | 26   | 27 | 28 |      |  |
| Dziś: 2010-11-27     Dziś: 2010-11-27       Stała cena za osobę - zależy od liczby osób go wynajmujących:     0.00                                                                                                    |              | 29                  | 30     | 1     | 2      | 3     | 4     | 5      | 29      | 30   | 1     | 2    | 3    | 4  | 5  |      |  |
| Stała cena za osobę - zależy od liczby osób go wynajmujących: 0,00                                                                                                    |              |                     | Dzi    | ś: 20 | 010-   | 11-2  | 7     |        |         | Dzi  | ś: 20 | 010- | 11-2 | 7  |    |      |  |
|                                                                                                    | Stała cena z | a osob              | ę - za | leży  | od lic | zby o | sób g | lo wyn | ajmując | /ch: |       |      |      |    |    | 0,00 |  |
| Dziecko 1-3 0,00 Dziecko 4-10 0,00 Emeryci 0,00                                                                                                    | )ziecko 1-3  |                     | 0,00   | )     | ]      | Dzie  | ecko  | 4-10   | 0.      | 00   | 1     | E    | mery | ci | E  | 0,00 |  |

- Aby edytować istniejące ceny klikamy na klawisz "Popraw".
- 4. W zakładce "Zaawansowane" mamy możliwość nadania wszystkim pokojom w grupie statusu apartamentu, wykluczenie wszystkich pokoi z kalendarza i rezerwacji on-line na stronie www oraz wykluczenie pokoi ze statystyk. Ponadto istnieje możliwość stworzenia zniżki lub zwyżki weekendowej, wpisując odpowiedni procent.

| Pokoj o statusie "A | partament"         |                |            |     |
|---------------------|--------------------|----------------|------------|-----|
| Nie uwzględniaj po  | koju na kalendarzu | u i rezerwacji | on-line na | www |
| Nie uwzględniaj po  | koju w statystykac | sh             |            |     |
| Zniżka weekendowa v | v procentach (0%   | do -500%)      | -10        | *   |
| Zwyżka weekendowa   | w procentach (0%   | do 500%)       | -          |     |

5. Klikamy "Zapisz i dodaj kolejną", a następnie "Anuluj" jeśli nie chcemy kontynuować.

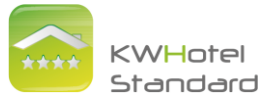

# Tworzenie łóżek dla Hosteli

1. Po otwarciu programu KWHotel wybieramy zakładkę "Wykaz pokoi".

2. W prawym górnym rogu zaznaczmy "Grupy pokoi".

3. Następnie klikamy na "Dodaj nową grupę". Przykładowo tworzymy nową grupę o nazwie "Łóżko w pokoju 6-osobowym", z liczbą łóżek SB równą 1, z zaznaczoną opcją "Stała liczba łóżek w grupie" oraz stałą ceną za łóżko (pokój).

4. W pozostałych zakładkach można uzupełnić informacje dotyczące cen sezonowych, wyposażenia, zwyżek/zniżek itp.

4. Po kliknięciu na klawisz "Żapisz", gdy nie chcemy dodawać nowych grup klikamy na "Anuluj".

5. Przechodzimy z powrotem do widoku "Wszystkie pokoje".

6. Dodajemy nowy pokój, który będzie reprezentował w naszym przypadku pojedyncze łóżko. Wpisujemy numer pokoju-łóżka ("symbol pokoju" powinien zaczyna się od numeru pokoju oraz numeru łóżka), w "Grupie pokoi" zaznaczamy w jakim typie pokoju znajduje się nasze łóżko (czy jest to pokój jedno, dwu czy trzyosobowy itd.)

Jeśli na przykład nasz pokój o numerze 01 ma 3 łóżka, symbole dodawanych łóżek powinny być następujące:

01 - 1 (odpowiada pierwszemu łóżku w pokoju nr 01)

- 01 2 (odpowiada drugiemu łóżku w pokoju nr 01)
- 01 3 (odpowiada trzeciemu łóżku w pokoju nr 01)

# 1.3 Tworzenie pojedynczego, nowego pokoju

1. Klikamy na "Wykaz pokoi", a następnie "Dodaj nowy pokój".

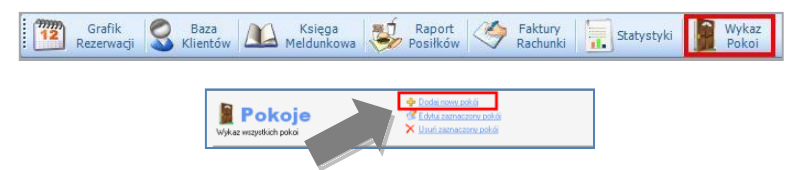

- Jeśli chcemy stworzyć pojedynczy pokój postępujemy zgodnie z punktami poniżej. Jeśli natomiast pokój ma należeć do konkretnej grupy pokoi, należy go przydzielić, a informacje na jego temat zostaną automatycznie uzupełnione.
- 3. Jeśli tworzymy pokój bez dodania do konkretnej grupy to w zakładce "Podstawowe" uzupełniamy:
  - "Symbol pokoju" wpisując jego numer. (Pokoje sortowane są według kolejnych znaków swoich symboli, dlatego program

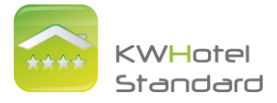

automatycznie postawi pokój 11 przed pokojem 2. Aby pokoje były posortowane w odpowiedniej kolejności należy:

- przed numerem pokoi jednocyfrowych dodać "0" lub spację – w przypadku, gdy liczba pokoi nie przekracza 99 (np. 02 i 11).
- przed numerem pokoi jednocyfrowych dodać "00" lub dwie spacje, a przed numerami pokoi dwucyfrowych dodać "0" lub spację – w przypadku, gdy liczba pokoi przekracza 100 (np. 002 i 011).
- Piętro (pole nie jest obowiązkowe).
- Liczbę łóżek pojedynczych, małżeńskich (traktowanych jako dwuosobowe) oraz dostawek.
- "Opis", który umożliwia umieszczenia dodatkowych komentarzy.
- Zaznaczamy jeden z domyślnych sposobów rozliczeń pokoju:
  - "Stała cena pokoju nie zależy od liczby osób go wynajmujących". W białym polu należy podać cenę.

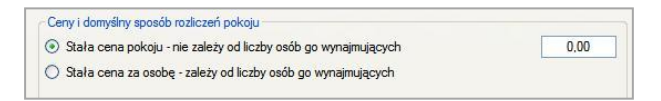

 "Stała cena za osobę – zależy od liczby osób go wynajmujących". W kolejnych polach wpisujemy ustalone kwoty. Program daje możliwość stworzenia cen dla czterech kategorii wiekowych.

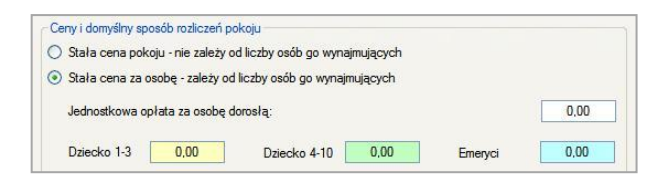

4. Zakładki "Wyposażenie/ceny sezonowe" oraz "Zaawansowane" opisane są w grupach pokoi.

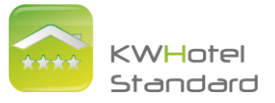

## 1.4 Tworzenie pakietów

Pakiety cenowe służą do automatycznego określenia liczby dni i ceny za pobyt. Mogą to być pakiety weekendowe, z okazji świąt czy z dodatkowymi atrakcjami. Aby stworzyć pakiet należy kliknąć na "Pakiety cenowe", a następnie na "Dodaj nowy pakiet".

|                      |                                                                                                    | Widok - zaawansowane                                                                                                    |                                                                                                    |                                                                                  |
|----------------------|----------------------------------------------------------------------------------------------------|----------------------------------------------------------------------------------------------------|----------------------------------------------------------------------------------------------------|----------------------------------------------------------------------------------|
| Dpie dostęp          | akiety cenowe                                                                                                    | <ul><li>Wszystkie pokoje</li><li>Wyposażenie</li></ul>                                                                                                    | Grupy pokol     Pakiety cenowe                                                                                    | Dodaj nowy pakiet cenowy     Edytuj zaznaczony pakiet     Vauń zaznaczony pakiet |
| Po kliknięciu otworz | nych pakietki cenowych  y nam się okno:  Pakiety cenowe (o)  Neme:  Opi:  Ucała exile:  Die do skała możłwość miny liczby dr w  Dowybie posilic powiązare z pakietem Kolor doranowena nezewacji. Die mapoczęsia pakietu od 111  Lokaltacją piku z potwietkowiane macemacji. Tyr grupov pokial, w klóng dowiązuje pakiet | Wyposzeni     wybiocie:     firstwiscje połodowej     firstwiscie połodowej     firstwiscie połodowej     firstwiscie połodowej     firstwiscie połodowej | Pradet Centore      Cene:      Cene:      Cene:      chiady      do [11 Lidego 20]      pakietu (ma od domyling). | V Undi Januacony połski                                                          |
|                      |                                                                                                    | 💞 Zapisz i doc                                                                                                    | laj kolejny 🛛 😽 Zapisz                                                                                            | 🔀 Anuluj                                                                         |

Uzupełniamy:

- nazwę pakietu
- opis pakietu
- liczbę osób, którą obejmuje pakiet
- liczbę dni, którą obejmuje pakiet
- cenę pakietu
- kolor obramowania rezerwacji (po wyborze koloru, na grafiku rezerwacji rezerwacje pakietowe będą miały kolorowe obramowanie)
- okres obowiązywania pakietu (w jakim czasie pakiet obowiązuje, czyli kiedy możemy wybrać go z listy podczas dokonywania rezerwacji np. całe wakacje, czyli wpisujemy od 01.07.2010 do 31.08.2010)

UWAGA! Jeśli zaznaczymy opcję "Zablokuj możliwość zmiany liczby dni w rezerwacji pakietowej" będziemy mogli wybrać tylko krotności liczby dni pakietu, np. jeśli pakiet będzie 2-dniowy, będzie można wybrać 2, 4, 6, ... dni.

Ponadto, gdy uzupełnimy "Typ grupy pokoi, w której obowiązuje pakiet" pakiet będzie mógł być wybierany tylko dla grup, które zawierają dane słowo. Np. kiedy mamy grupę nazwaną "pokój 2-osobowy standard" i wpiszemy w powyższej opcji słowo "standard", pakiet będzie mógł być wybrany dla grupy "pokój 2-osobowy standard".

Stworzone pakiety cenowe będziemy mogli wykorzystać, gdy otworzymy okno rezerwacji w module Grafik Rezerwacji.

Wykorzystywanie pakietów w rezerwacjach  $\rightarrow$  patrz strona 18

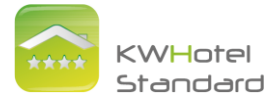

# 2. Moduł Grafik Rezerwacji

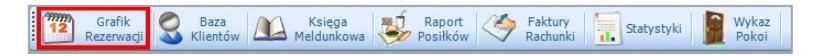

Okno grafiku rezerwacji składa się z trzech części:

 Po lewej stronie – lista pokoi wraz z ich numerami oraz ilością łóżek i dostawek, zapisanych mniejszą czcionką, a także filtrem wyszukującym pokoje należące do danej grupy pokoi i statusem czystości w pokoju.

| Filtr grup poko                                | i .            | _ | De |
|------------------------------------------------|----------------|---|----|
| - Wszystkie -                                  |                |   | 6  |
| pokój 1osobo<br>Pokój 2-osobo<br>Pokój 3-osobo | wy<br>wy<br>wy |   |    |
| 03                                             | 2              | • |    |
| 04                                             | 2              | • |    |
| 05                                             | 2              | • |    |

Status czystości można zmienić poprzez dwukrotne kliknięcie na kropkę oraz wybranie odpowiedniego statusu.

<u>Tworzenie grup pokoi  $\rightarrow$  patrz strona 3</u> <u>Tworzenie pokoi  $\rightarrow$  patrz strona 6</u>

 W centrum okna – grafik podzielony na dni i miesiące (soboty są zaznaczone na niebiesko, niedziele na czerwono). Dni wcześniejsze od obecnego są zaznaczone na szaro.

| Wt         Sr         Cz         Pt         So         N         I           3         4         5         6         7         8         I         I <th></th> <th></th> <th></th> <th>sierpie</th> <th>ń 2010</th> <th></th> <th></th> |         |         |         | sierpie | ń 2010  |        |         |
|----------------------------------------------------------------------------------------------------|---------|---------|---------|---------|---------|--------|---------|
|                                                                                                    | Wt<br>3 | Sr<br>4 | Cz<br>5 | Pt<br>6 | So<br>7 | N<br>8 | Pn<br>9 |
|                                                                                                    |         |         |         |         |         |        | 1       |
|                                                                                                    |         |         |         |         | -       |        |         |

- 3. Na dole ekranu pasek zadań.
  - W lewym rogu znajduje się pasek do przewijania dni, miesięcy i lat. Aby przesunąć grafik o większą ilość dni należy przytrzymać wciśnięty lewy klawisz myszy na strzałce.

| < |          |   | 200004-000 |
|---|----------|---|------------|
| < | 24       | > | dzisiaj    |
| < | listopad | > |            |
| < | 2010     | > | Wysokosc   |

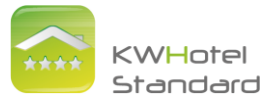

 Na dolnym pasku zadań jest opcja "dzisiaj", po kliknięciu na którą program automatycznie przechodzi do obecnego dnia, podświetlonego na żółto.

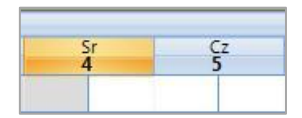

c. Dwa paski "Liczba dni" oraz "Wysokość" służą do rozplanowania grafiku zgodnie z upodobaniami. Poprzez przeciągnięcie białozielonego znacznika można rozszerzać, ścieśniać oraz zmieniać wysokość komórek grafiku.

| < 11     | -> | <u>dzisiaj</u> | -0                                    |  |
|----------|----|----------------|---------------------------------------|--|
| < marzec |    | Liczba dn      |                                       |  |
| 2010     |    | Wysokośc       | · · · · · · · · · · · · · · · · · · · |  |

 Przyciski "Zarezerwuj" i "Rezerwacja grupowa" służą do rezerwacji danego pokoju, lornetka i lupa ułatwiają wyszukiwanie klientów oraz rezerwacji.

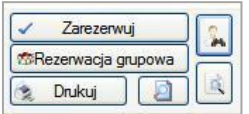

 W prawym dolnym rogu znajduje się legenda. Klikając dwukrotnie na jeden z wielu pasków istnieje możliwość zmiany koloru rezerwacji oraz stanu pokoju.

| Klient nie przyjechał    | Zajęty nierozliczony | Rezerwacja              |
|--------------------------|----------------------|-------------------------|
| Zakończony nierozliczony | Zajęty + zaliczka    | Rezerwacja potwierdzona |
| Pobyt zakończony         | Zajęty rozliczony    | Rezerwacja + zaliczka   |
| Zakończony nadpłata      | Zajęty nadpłata      | Rezerwacja rozliczona   |

| WA | ŻNE |
|----|-----|
|    |     |

Drukowanie grafiku jest zgodne z tym, co jest widoczne na ekranie. Jeśli chcemy umieścić więcej dni lub informacji o rezerwacjach należy posługiwać się paskami "Liczba dni" oraz "Wysokość" (Zaleca się sprawdzanie pola wydruku w "Podglądzie wydruku").

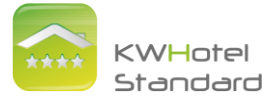

# 3. Dokonywanie rezerwacji

# 3.1 Rezerwacje pojedyncze

Aby dokonać nowej rezerwacji należy wykonać jeden z poniższych punktów:

- zaznaczyć wybrany okres na grafiku rezerwacji, a następnie kliknąć na "Zarezerwuj" w dolnej części okna lub kliknąć Enter,
- dwukrotnie kliknąć na pierwszy dzień rezerwacji (datę rezerwacji poprawiamy w otwartym oknie "Edycji rezerwacji").

# Okno rezerwacji

Okno rezerwacji składa się z części opisujących:

- 1. Dane pokoju
- Symbol pokoju

| Symbol:     | 003    | kóżka (SB): 2 (DB): 0 Dostawek:<br>wana cena osoby za dobe 20 00 | 0 |
|-------------|--------|------------------------------------------------------------------|---|
| Wyposarzeni | 001    |                                                                  |   |
|             | 002 AP |                                                                  |   |
|             | 003    |                                                                  |   |
|             | 004    |                                                                  |   |
| OKRES       | 005    |                                                                  |   |
| Dzień rozpo | 006    | Dzień końca rezerwacji: Dni:                                     |   |
| 1 sieroni   | a 2010 | 2 sieronia 2010 V                                                | 1 |

Aby przenieść rezerwację do innego pokoju należy kliknąć na strzałkę obok numeru pokoju i wybrać interesujący nas pokój z listy.

Liczba łóżek, dostawek

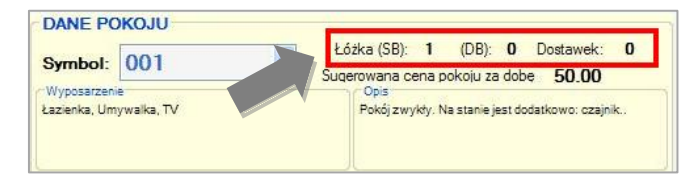

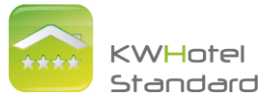

Sugerowana cena pokoju za dobę

|              | 001             | Łóżka (SB): 1 (DB): 0 Dostawek: 0               |
|--------------|-----------------|-------------------------------------------------|
| Symbol:      | 001             | Sugerowana cena pokoju za dobę 50.00            |
| Łazienka, Um | e<br>ywalka, TV | Pokój zwykły. Na stanie jest dodatkowo: czajnik |

Sugerowana cena pokoju za dobę jest ustawiana w "Wykazie pokoi", jednak cena może być modyfikowana w prawej części okna rezerwacji.

Wyposażenie i opis wybranego pokoju

| Symbol:      | 001         | Łóżka (SB): 1 (DB): 0 Dostawek:<br>Superowana cena pokoju za dobe 50.00 |
|--------------|-------------|-------------------------------------------------------------------------|
| Wyposarzen   | ie          | Opis                                                                    |
| Łazienka, Um | iywalka, TV | Pokój zwykły. Na stanie jest dodatkowo: ozajni                          |

2. Okres pobytu

1

Dzień rozpoczęcia i końca rezerwacji

| Dzień rozpoczęcia rezerwacji: | Dzier    | ń koń    | ca re            | zerwa    | acji:    |          |          | _    |
|-------------------------------|----------|----------|------------------|----------|----------|----------|----------|------|
| 31 lipca 2010 💌               | 3        | sierp    | nia              | 201      | 0        |          |          | ~    |
| DANE COÓCI                    | <        |          | sierp            | ień      | 2010     | )        | >        |      |
| Nazwisko i imię: Włodarczyk   | Pn 26    | Wt 27    | <b>Ś</b> r<br>28 | Cz<br>29 | Pt<br>30 | So<br>31 | N<br>1   | Dz   |
| Fima:                         | 2        | 3<br>10  | 4                | 5<br>12  | 6<br>13  | 7<br>14  | 8<br>15  |      |
| Włodarczyk                    | 16<br>23 | 17<br>24 | 18<br>25         | 19<br>26 | 20<br>27 | 21<br>28 | 22<br>29 | ) D  |
|                               | 30       | 31       | 1                | 2        | 3        | 4        | 5        | / Ed |
|                               |          | Dzi      | ś: 20            | 010-     | 07-2     | 9        |          |      |

Dni należy ustalić poprzez kliknięciu na strzałkę obok daty, rozwinięcie kalendarza i zaznaczenie odpowiedniego dnia. Dla ułatwienia program zaznacza aktualny dzień czerwoną obwódką.

Datę można również zmienić poprzez zaznaczenie dnia, a następnie wpisanie daty z klawiatury, np. 1 luty 2012 wpisujemy 1.2.12 enter.

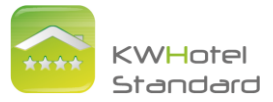

Dni

| Dzie | ń rozpocz | ęcia rezerwacji: |   | Dzier | ń końca r | ezerwacji: |   | Dni: |
|------|-----------|------------------|---|-------|-----------|------------|---|------|
| 29   | lipca     | 2010             | ~ | 31    | lipca     | 2010       | × | 2    |

"Dni" przedstawiają czas pobytu klienta. Zmieniając ich liczbę, program automatycznie zmieni dzień końca rezerwacji, dopasowując go do czasu trwania pobytu.

3. Dane gości

| DANE GOŚCI:     |                   |               |                  |
|-----------------|-------------------|---------------|------------------|
| Nazwisko i imię | Piotrowska Janina | Telefon       | 501999           |
| Fima            |                   | <u>E-mail</u> | piotrowska@qq.pl |

Pole "dane gości" służy do szybkiego wprowadzenia podstawowych danych osoby rezerwującej (imię i nazwisko, telefon, e-mail). Jeśli klient o podanym imieniu i nazwisku znajduje się już w bazie, program poinformuje nas o tym wyświetlając nazwisko pod uzupełnianą tabelką.

| DANE GOŚCI:     |         |     |                |
|-----------------|---------|-----|----------------|
| Nazwisko i imię | Telefon | ۱ I |                |
| Fima            | Emai    |     |                |
|                 |         | G   | Dodaj klienta  |
|                 |         | V   | Edytuj klienta |
|                 | · · ·   | e   | Usuń klienta   |

Aby chcemy wprowadzić wszystkie dane klienta lub rezerwacji dokonuje większa liczba osób, klikamy na "Dodaj nowego klienta". Jeśli klient jest już zapisany w bazie można go odnaleźć postępując zgodnie z punktami podanymi w tabeli poniżej.

Po kliknięciu pojawi się okno, w którym uzupełniamy wszystkie konieczne dane zarówno osoby prywatnej jak i firmy. Istnieje możliwość zaznaczenia opcji "dziecko, stały klient, niechciany klient". Ponadto z poziomu tego okna można wystawić kartę meldunkową.

Po uzupełnieniu danych osoby prywatnej możemy dodać do niej firmę, klikając na żółty plus obok okna "firma".

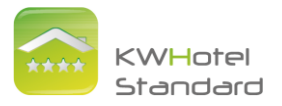

| 🛃 Klienci          |                                                     |                                       | × |
|--------------------|-----------------------------------------------------|---------------------------------------|---|
| Dane osobowe       |                                                     | Wyszukiwane                           |   |
| Status klienta:    | <ul> <li>Osoba prywatna</li> <li>C Firma</li> </ul> |                                       |   |
| Nazwisko i Imię:   |                                                     |                                       |   |
| Firma:             | ÷                                                   |                                       |   |
| Pesel              |                                                     |                                       |   |
| Adres:             | i k                                                 |                                       |   |
| Telefon:           | Enal:                                               | Historia rezerwacji                   |   |
| Nr dowodu          | Narodowość: Polska                                  |                                       |   |
| Data urodzenia:    |                                                     |                                       |   |
| Miejsce urodzenia: |                                                     |                                       |   |
| Uwagi:             | Klien. Hscript                                      |                                       |   |
| ک 🗈                |                                                     |                                       |   |
|                    | Dziecko Stały klient Nechciany klient               |                                       |   |
| Wyczyść - Nowy     | 📇 Kata meldunkowa                                   | 🖌 Zapisz i dodaj kolejnego 🛛 🖌 Anuluj |   |

Jeśli klient jest już zapisany w bazie program po wpisaniu pierwszych czterech liter podpowie nazwisko. Należy raz kliknąć na nazwisko klienta, które pojawiło się w prawej części okna, a KWHotel uzupełni dane.

| Dane osobowe     |                                    |         |   | Wyszukiwane        |     | _  |
|------------------|------------------------------------|---------|---|--------------------|-----|----|
| Status klienta:  | <ul> <li>Osoba prywatna</li> </ul> | 🔿 Firma |   | lmię i<br>nazwisko | Fin | Ad |
| Nazwisko i Imię: | kowa                               |         |   | Kowalski Jan       |     |    |
| Firma:           |                                    |         | ÷ |                    |     |    |

Dodatkowo po uzupełnieniu danych pojawią się wszystkie rezerwacje i pobyty klienta w ośrodku noclegowym.

| Dane osobowe     |                |         |       | Wyszukiwa    | ne         |            |                |
|------------------|----------------|---------|-------|--------------|------------|------------|----------------|
| Status klienta:  | Osoba prywatna | C Firma | zmień | Historia rez | erwacji    |            |                |
| otatao haonta.   |                |         |       | Pokój        | Przyjazd   | Wyjazd     | Status         |
| Nazwisko i Imię: | Kowalski Jan   |         |       | 02           | 2011-12-12 | 2011-12-23 | Nie rozliczona |
| Firma:           |                |         | ÷     | 09           | 2011-12-23 | 2011-12-30 | Nie rozliczona |

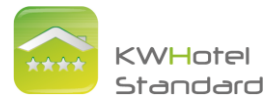

| WAŻNE                                                                                                    |
|----------------------------------------------------------------------------------------------------|
| Gdy klient jest już zapisany w bazie program poinformuje nas o tym komunikatem:                                                                                                    |
| Klient już istnieje         Klient już istnieje         Klient o takich samych danych istnieje już w bazie.         Wybierz:         Tak - aby wybrać istniejącego klienta.         Nie - aby dodać nowego klienta do bazy.         Tak         Nie         Aby dodać kolejnego klienta do danej rezerwacji należy jego dane uzupełnić już         w. Dodaj nowego klienta" |
| Przy dwóch lub więcej klientach przypisanych do jednej rezerwacji, na grafiku rezerwacji będzie pojawiać się nazwisko zaznaczonego klienta.                                                                                                    |
| Nazwisko i imię: Kowalski Jan                                                                                                    |
| Firma: Telefon:                                                                                                    |
| Kowalski Jan Witkowski Pawel Kowalski Jan -20s-                                                                                                    |
| DANE GOŚCI:       Nazwisko i imię:       Witkowski Paweł       Firma:     Telefon:                                                                                                    |
| Witkowski Paweł                                                                                                    |
|                                                                                                    |

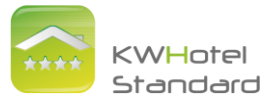

- 4. <u>Uwagi</u>
- Przypomnienia

Program daje możliwość ustawienia przypomnienia na konkretny dzień oraz godzinę. Aby ustawić przypomnienie należy zaznaczyć kratkę obok daty. Datę można zmieniać poprzez rozwinięcie kalendarza (klikając na strzałkę po prawej stronie) lub klikając na dzień, miesiąc, rok lub godzinę i wpisując odpowiadającą datę i czas. Opcja ta służy np. do przypomnienia o zamówionym budzeniu. Po upływie określonego czasu program wyświetli okno przypomnienia z możliwością szybkiej edycji rezerwacji. Polecamy w uwagach rezerwacji umieścić krótką adnotację na temat celu przypomnienia, ponieważ będzie ona wyświetlana w oknie przypomnienia.

| UWAGI                         |    |       |       |      |      |    |       |         |
|-------------------------------|----|-------|-------|------|------|----|-------|---------|
| Przypominienie do rezerwacji: | 27 | listo | pada  | 20   | 10   |    | 15:52 |         |
|                               | <  |       | listo | pad  | 201  | D  | >     |         |
| 😝 Posiłki 🛃 Towa Wystaw dokun | Pn | Wt    | Śr    | Cz   | Pt   | So | N     | Ceny-dr |
|                               | 25 | 26    | 27    | 28   | 29   | 30 | 31    |         |
|                               | 1  | 2     | 3     | 4    | 5    | 6  | 7     |         |
|                               | 8  | 9     | 10    | 11   | 12   | 13 | 14    |         |
|                               | 15 | 16    | 17    | 18   | 19   | 20 | 21    |         |
|                               | 22 | 23    | 24    | 25   | 26   | 27 | 28    |         |
|                               | 29 | 30    | 1     | 2    | 3    | 4  | 5     |         |
|                               |    | Dzi   | ś: 2  | 010- | 11-2 | 7  |       |         |

Uwagi do rezerwacji

| JWAGI                         |                                        |
|-------------------------------|----------------------------------------|
| dodatkowe uwagi do rezerwacji |                                        |
|                               | ······································ |

• Dodawanie dokumentów

Do każdej rezerwacji istnieje możliwość dopisania większej ilości uwag w pliku tekstowym, np. treści umowy.

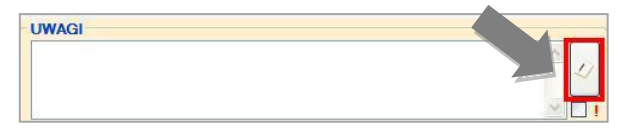

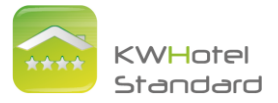

• Pojawienie się pierwszej linijki uwag w pierwszej linijce uwag na grafiku

Zaznaczając kratkę obok wykrzyknika pierwsza linijka uwag zostanie przepisana do pierwszej linijki uwag na grafiku. Kolejne linijki, jeśli nie chcemy aby były pokazane, należy oddzielić enter. Służy to przede wszystkim do szybkiego uzyskania ważnej informacji.

| UWAGI                                                               |       |   |
|---------------------------------------------------------------------|-------|---|
| Klient przyjedzie z psem,<br>Dodatkowo zamowil jedna obiadokolacje. |       | 2 |
|                                                                     | <br>Y |   |
| Kaźmierski Tomasz -3os - i Kilent przyjedzie z psem, !              |       |   |

## 5. Rozliczenie

W oknie istnieją trzy opcje (aby wybrać jedną z nich należy kliknąć na kółko obok opisu lub wypełnić cenę). Program daje możliwość ustalenia:

......

• Cena pokoju za dobę

| Suma za 1 da<br>0<br>x<br>= 0<br>+ 0 |
|--------------------------------------|
| Suma za 1 d                          |
| x<br>= 0<br>+ 0                      |
| x<br>= 0<br>+ 0                      |
| = 0<br>+ 0                           |
| + 0                                  |
|                                      |
| + U                                  |
| = 0                                  |
|                                      |
| 0.                                   |
| C                                    |
|                                      |
| -                                    |

Zaznaczając tą opcję cena pokoju nie będzie zależeć od liczby osób go wynajmujących.

W tym przypadku mamy możliwość wpisania:

- Liczbę osób dorosłych
- Liczbę dzieci
- Cenę za dobę, jeśli jest inna niż ustalona w "Wykazie pokoi"

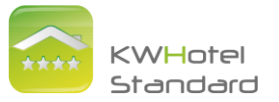

• Cena za osobo-doby

| ) cena pokoju za                                                           | dobę 🕑 cena za osobo           | -doby O Paket Zimowy 2                                                                                |             |                                     |
|----------------------------------------------------------------------------|--------------------------------|----------------------------------------------------------------------------------------------------|-------------|-------------------------------------|
| De<br>Liczba                                                               | Dziecko 1-3                    | Dziecko Emeryci<br>0 0                                                                                | Suma        | za 1 dzier                          |
| Cena                                                                       | 40,00                          | 0,00                                                                                                  |             | 0,00                                |
|                                                                            |                                | Liczba dni                                                                                            | x           | 4                                   |
|                                                                            |                                | Cena za noclegi                                                                                       | =           | 0.00                                |
|                                                                            |                                |                                                                                                    |             |                                     |
| Dokonane wołaty p                                                          | orzez klienta                  | Cena za posiłki                                                                                       | +           | 0.00                                |
| Dokonane wpłaty p                                                          | orzez klienta                  | Cena za posiłki<br>Dodatkowe towary i usługi                                                          | +           | 0,00                                |
| Dokonane wpłaty p<br>Zapła                                                 | acono                          | Cena za posiłki<br>Dodatkowe towary i usługi<br>Naliczono                                             | +           | 0,00<br>0,00<br>0,00                |
| Dokonane wpłaty p<br>Zapła<br>Wplata:                                      | orzez klienta<br>acono<br>0,00 | Cena za posiłki<br>Dodatkowe towary i usługi<br>Naliczono                                             | +<br>+<br>= | 0,00<br>0,00<br>0,00                |
| Dokonane wpłaty p<br>Zapła<br>Wplata:<br>Zaliczka                          | orzez klienta<br>acono<br>0,00 | Cena za posiłki<br>Dodatkowe towary i usługi<br>Naliczono<br>Kwota do zapłaty                         | •           | 0,00<br>0,00<br>0,00<br><b>0,00</b> |
| Dokonane wpłaty p<br>Zapła<br>Wplata:<br>Zaliczka:                         | acono 0,00 0,00 0,00 0,00      | Cena za posiłki<br>Dodatkowe towary i usługi<br>Naliczono<br>Kwota do zapłaty<br>Pozostało do zapłaty | +           | 0,00<br>0,00<br>0,00<br><b>0,00</b> |
| Dokonane wpłaty p<br>Zapła<br>Wplata:<br>Zaliczka:<br>Dofinans.:<br>Opłata | 0,00<br>0,00<br>0,00           | Cena za posiłki<br>Dodatkowe towary i usługi<br>Naliczono<br>Kwota do zapłaty<br>Pozostało do zapłaty | •<br>•      | 0,00<br>0,00<br>0,00<br>0,00        |

Zaznaczając tą opcję cena pokoju będzie zależała od liczby osób go wynajmujących. Mamy możliwość wypełnienia ceny oraz wpisania w oknie wykazu pokoi:

- Liczbę osób dorosłych
- Liczbę dzieci
- Cenę za osobę dorosłą
- Sume cen za dobę za dzieci i emerytów, jeśli mają inne ceny od osób dorosłych

| • | Pakiety |
|---|---------|
|---|---------|

| ozliczenie                                 |                     |                 |                                          |      |                  |
|--------------------------------------------|---------------------|-----------------|------------------------------------------|------|------------------|
| 🔿 cena po                                  | koju za dobę        | 🔿 cena za osobo | doby 💿 Pakiet Zimowy 2                   | 2010 | ×                |
|                                            | Dorosłych           | Dziecko 1-3     | cko Emeryci                              |      |                  |
| Liczba                                     | 1                   |                 |                                          | Sum  | na za 1 dzień    |
| Cena                                       | 40,00               |                 | 30,00                                    | -    | 120,0000         |
|                                            |                     |                 | Liczba dni                               | x    | 10               |
|                                            |                     |                 | Cena za noclegi                          | =    | 1200,00          |
| Dokonane                                   | wpłaty przez klient | ta              | Cena za posiłki                          | +    | 0.00             |
| <u> </u>                                   | Zanlacono           |                 | Dodatkowe towary i usługi                | +    | 0,00             |
| <u> </u>                                   | Zapracono           |                 | Naliczono                                | -    | 1200,00          |
|                                            | 0.0                 | 00              | K                                        |      |                  |
| Wplata:                                    |                     |                 |                                          |      | 1200,00          |
| Wplata:<br>Zaliczka:                       | 0.                  | DO              | Rivota do Zapiaty                        |      |                  |
| Wplata:<br>Zaliczka:                       | 0,0                 | 00              | Pozostało do zapłaty                     |      | 1200,00          |
| Wplata:<br>Zaliczka:<br>Dofinans<br>Opłata | 0,0                 | 00              | Pozostało do zapłaty<br>Opłata miejscowa | +    | 1200.00<br>11.00 |

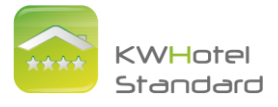

| DANE POKOJU                                                                     | Rozliczenie                                                                                                    |
|---------------------------------------------------------------------------------|----------------------------------------------------------------------------------------------------|
| Symbol 08 Lóżka (SB) 0 (DB) 0 Dostawek 0<br>Sugerowana cena osoby za dobę 40,00 | 🔿 cena pokoju za dobę 🔿 cena za osobo-doby 💽 Pakiet Zmowy 2010 💌                                                                                                    |
| Wyposstere P Ops                                                                | Doroslych         Dziecko         Emeryci           Liczba         1         0         0         0         Suma za 1 dzień           Cena         40,00         0.00         120,0000         120,0000 |
| OKRES POBYTU<br>Dzień rozpoczęcia rezerwacji Dzień końca rezerwacji Dni         | Liczba dni × 10<br>Cena za noclegi = 1200,00                                                                                                    |
| 10 grudnia 2010 💌 20 grudnia 2010 🔍 10 🗘                                        | Dokonane wpłaty przez klienta Cena za posiłki + 0,00                                                                                                    |
| grudzień 2010 💽                                                                 | Zaplacopo Dodatkowe towary i usługi + 0,00                                                                                                    |
| Pn Wt Śr Cz Pt So N                                                             | Naliczono = 1200.00                                                                                                    |
| 29 30 1 2 3 4 5 Uziecko                                                         | Wplata: 0,00 Kwota do zaplaty 1200.00                                                                                                    |
| 13 14 15 16 17 18 19                                                            | Załczka: 0,00                                                                                                    |
| 20 21 22 23 24 25 26 Dodaj klienta                                              | Dofinans.: 0,00 Pozostało do zapłaty 1200,00                                                                                                    |
| 3 4 5 6 7 8 9                                                                   | Opłata 0,00 Opłata miejscowa + 11,00                                                                                                    |
| Dziś: 2010-11-27                                                                | Pozostało do zapłaty = 1211.00<br>z opłatą miejscową                                                                                                    |

Przy pakietach mamy możliwość ustalenia tylko daty początku pakietu.

# WAŻNE

Jeśli podczas dokonywania nowej rezerwacji lub edytowania istniejącej będzie widoczny na czerwono komunikat "Aktualne obliczana cena jest różna od domyślnej" znaczy to, że został przez nas ustalony, inny od domyślnego, sposób rozliczenia rezerwacji lub została zmieniona domyślna cena rezerwacji. Klikając na klawisz "Ustawa ceny domyślne" możemy przywrócić domyślny sposób rozliczania oraz domyślne ceny dla wybranego pokoju. Nie jest to jednak opcja obowiązkowa. Program zapisze ceny ustalone przez użytkownika.

|               | i za dobę         | ) cena za osobo- | doby O       | Pakiet Zimowy 2 |        | 3          |
|---------------|-------------------|------------------|--------------|-----------------|--------|------------|
| D             | orosłych          | Dziecko 1-3      | Dziecko      | Emeryci         |        |            |
| LICZDa        | U                 | U                | 0            | U               | Suma : | za 1 dzier |
| Cena          | 0,00              |                  | 0,00         |                 |        | 0,00       |
| Ustaw cen     | y domyślne        |                  | Liczba dni   |                 | x      | 1          |
| Ustawione ce  | nv sa różne od o  | lomvślnych.      | Cena za noc  | legi            | -      | 0,00       |
| Dokonane wpła | ity przez klienta |                  | Cena za pos  | iłki            | +      | 0,00       |
| 7-            | -                 | _                | Dodatkowe    | towary i usługi | +      | 0,00       |
|               | ргасопо           |                  | Naliczono    |                 |        | 0,00       |
| Wplata:       | 0,00              |                  |              |                 |        | -          |
| Zaliczka:     | 0.00              |                  | Kwota do     | zapłaty         |        | 0.00       |
| Definance :   | 0,00              | -                | Pozostało do | zapłaty         |        | 0,00       |
| Oplata        | 0,00              | _                | 0-1-1-       |                 |        |            |
| miejscowa:    | 0.00              |                  | Oprata miejs | cowa            | +      | 0,00       |
|               |                   |                  | Pozostało d  | o zapłaty       | =      | 0,00       |

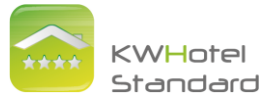

Jeżeli będziemy chcieli zarezerwować więcej łóżek niż jest ich obecnie w pokoju program zapyta się czy na pewno chcemy to zrobić wyświetlając komunikat:

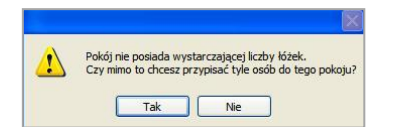

6. Dokumenty księgowo-fiskalne

| Rozliczenie | Dokumenty | Karta kredytowa Pozostałe        |                |   |
|-------------|-----------|----------------------------------|----------------|---|
| P Faktura   | • PRad    | nunek 👻 P Proforma 👻 P Paragon 📝 | Edytuj zazn.   |   |
| Data        | Numer     | Kontrahent                       | Wartość brutto | F |

Program umożliwia z poziomu rezerwacji wystawianie dokumentów, tj. faktur, rachunków, proform oraz paragonów. Wystawiony dokument będzie widoczny zarówno w rezerwacji, jak i w module Fiskalno – Księgowym. Dokumenty wystawione z poziomu modułu Fiskalno – Księgowego <u>nie będą</u> podłączone do konkretnej rezerwacji, dlatego polecamy wystawianie dokumentów z poziomu rezerwacji.

7. Karta kredytowa

| liczenie Dokumenty Karta kredytowa Pozostałe                                                                                                    |                              |
|----------------------------------------------------------------------------------------------------|------------------------------|
| Klucz dodatkowy                                                                                                    |                              |
| Rodzaj karty kredytowej                                                                                                    |                              |
| lmię i nazwisko posiadacza karty                                                                                                    |                              |
| Numerikarty (BEZ Kodu CVV2/CVC2)                                                                                                    | Data watności (miesiąc./rok) |
| Uwaga.                                                                                                    |                              |
| Dal begsieczeństwa dane kat kredytowych kasowane są:<br>- po zmianie statusu rezerwacji na rozkczony,<br>- po upływie 10 dni od zakończena rezerwacji,<br>- po usprieck rezerwacji ku klarka z bazy, | Usuń dane karty              |

Program umożliwia zapisywanie danych na temat kart kredytowych. Ważne jest jednak, aby przed uzupełnieniem tych danych utworzyć klucze szyfrujące w "Konfiguracji".

Tworzenie kluczy szyfrujących → patrz strona 41

8. <u>Pozostałe</u>

W tym miejscu wpisujemy numer rezerwacji Internetowej oraz informację skąd klient do nas trafił.

| Informacja skąd klient trafil | do naszego obiektu |
|-------------------------------|--------------------|
| booking.com                   | ¥                  |
|                               |                    |
| Numer rezerwacji on-line      | NXR543             |

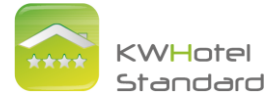

9. Status rezerwacji

Status rezerwacji zależy od terminu rezerwacji, jak również wpłaty dokonanej przez klienta. Po wybraniu statusu, na Grafiku Rezerwacji rezerwacja podświetli się na wybrany kolor.

- Status przeszły. Jeśli upłynął termin końca rezerwacji mamy do wyboru statusy: "Zakończony nierozliczony", "Pobyt zakończony", "Zakończony nadpłata" (kolumna po lewej).
- Status teraźniejszy. Jeśli okres trwania rezerwacji jest aktualny możemy wybrać jeden ze statusów "Zajęty" (środkowa kolumna).
- Status przyszły. Rezerwacja planowana w przyszłości może być jedną z zakresu "Rezerwacji" (kolumna po prawej).

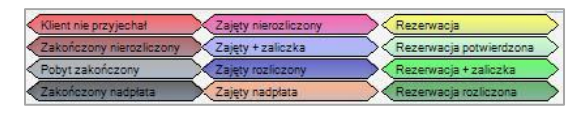

W przypadku, gdy klient nie zapłacił za pobyt lub nie wpłacił zaliczki mamy do wyboru rezerwacje potwierdzone, niepotwierdzone oraz anulowane.

Po zaznaczeniu rezerwacji anulowanej i zapisaniu rezerwacji zostanie ona usunięta. Przy wypełnieniu pola zaliczki lub wpłaty statusy zmieniają się na "Rezerwacja+zaliczka".

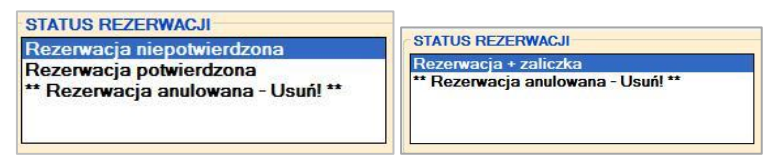

W przypadku wpłaceniu całej kwoty status zmienia się na "Rezerwacja+pełna wpłata".

| Dokonane wpłaty      | przez klienta   | Cena za posiłki                        | +                                                                        | 0,00         |  |
|----------------------|-----------------|----------------------------------------|--------------------------------------------------------------------------|--------------|--|
| Zapł                 | acono           | Dodatkowe towary i usługi<br>Naliczono |                                                                          | 0,00         |  |
|                      |                 |                                        |                                                                          | 100,00       |  |
| Wplata:              | 100,00          | Kwota do zapłaty                       |                                                                          | 100.00       |  |
| Zaliczka:            | 0.00            |                                        | -                                                                        | 100,00       |  |
| Dofinans.:           | 0,00            | Pozostało do zapłaty                   |                                                                          | 0,00         |  |
| Opłata<br>miejscowa: | 4,00            | Opłata miejscowa                       | +                                                                        | 4,00         |  |
|                      |                 | Pozosta zapłaty<br>z c z zjscową       | =                                                                        | 0,00         |  |
| STATUS REZE          | RWACJI          |                                        |                                                                          |              |  |
| Rezerwacja +         | pełna wpłata    | Widoczny status                        | Widoczny status rezerwacji uzależni<br>jest od daty rezerwacji (przyszka |              |  |
| ** Rezerwacja        | a anulowana - U | suń! **                                | teraźniejsza, przeszła) oraz                                             |              |  |
|                      |                 | dokonanych wp                          | Por                                                                      | moo - status |  |

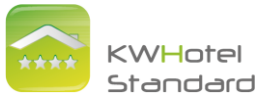

W razie pytań i wątpliwości program oferuje pomoc.

| OTHIO TILLET MINDON                | AND IN CONTRACTOR                                |                        |
|------------------------------------|--------------------------------------------------|------------------------|
| Rezerwacja niepotwierdzona         | widoczny status reze                             | wacji uzalezniony      |
| Rezerwacja potwierdzona            | jest od daty rezerwacj<br>teraźniejsza, przeszła | i (przyszła,<br>) oraz |
| ** Rezerwacja anulowana - Usuń! ** | dokonanych wpłat.                                | , orde                 |
|                                    |                                                  | Pomoc - status         |

## 10. Termin wpłaty zaliczki

Po wypełnieniu daty wpłaty zaliczki program, będzie przypomniał w ustawionym dniu, że zaliczka powinna być już wpłacona.

|                                   | TYDUSZUY SIGUS ISZEDVAGI UZAISZUDUY |
|-----------------------------------|-------------------------------------|
| Rezerwacja niepotwierdzona        | iest ed datu rezenuacii (oravezta   |
| Rezerwacja potwierdzona           | teraźpiejsza przeszła) praz         |
| * Rezerwacia anulowana - Usuń! ** | dokonanych wpłat                    |
|                                   | Pomoc - status                      |

Jeśli data wpłaty zaliczki minie program podświetli rezerwację na Grafiku Rezerwacji na kolor czerwony.

11. Opcje dodatkowe

Do każdej rezerwacji istnieje możliwość dodania posiłków lub towarów.

😝 Posiłki 🛃 Towary

<u>Posiłki w rezerwacji → patrz strona 29</u> Tworzenie asortymentu oraz bazy towarów → patrz strona 33

Można wystawić dokumenty takie jak: fakturę, fakturę proformę, rachunek, zaliczkową fakturę VAT, zaliczkową proformę, a także potwierdzenie rezerwacji.

Wysyłanie i wygląd potwierdzenia rezerwacji → patrz strona 40

Opcja "Historia" umożliwia podgląd rezerwacji przed wprowadzonymi zmianami.

🚫 Historia

Gdy rezerwacja jest wiele razy zmieniana i zapisywana w nowej formie (np. zmieniana jest data rezerwacji, liczba osób) opcja ta umożliwia podgląd rezerwacji w wyjściowej formie, przed wprowadzonymi zmianami.

Po uzupełnieniu wszystkich danych klikamy na "Zapisz".

Po dokonaniu rezerwacji na Grafiku Rezerwacji po najechaniu myszką na daną rezerwację wyświetlą się podstawowe informacje oraz uwagi.

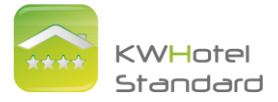

## 3.2 Rezerwacje grupowe

Aby dokonać rezerwacji grupowej zaznaczamy cały okres pobytu lub pierwszy dzień pobytu i klikamy na "Rezerwacja grupowa" w dolnej części okna.

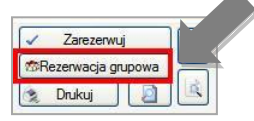

Okno rezerwacji grupowych składa się z kilku części:

1. Okres pobytu

W rezerwacji należy uzupełnić:

- Dzień rozpoczęcia rezerwacji (kalendarz po lewej stronie)
- Dzień końca rezerwacji (kalendarz po prawej stronie)

Kalendarze rozwijają się po kliknięciu na strzałkę obok daty. Dni można zmieniać poprzez kliknięcie na wybraną datę (dla ułatwienia program zaznacza aktualny dzień czerwoną obwódką), a miesiące klikając na jedną ze strzałek obok nazwy miesiąca.

| OKRES POBYTU                 |                        |     |
|------------------------------|------------------------|-----|
| Dzień rozpoczęcia rezerwacji | Dzień końca rezerwacji | Dni |
| 11 lutego 2012               | ▼ 12 lutego 2012       | 1 🗄 |

Aby zmienić szybko miesiąc klikamy na nazwę miesiąca, po czym rozwija się lista wszystkich miesięcy.

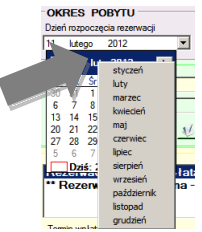

Obok znajduje się pasek wyświetlający ilość dni pobytu.

Można również zaznaczyć dzień rozpoczęcia rezerwacji, a w polu "Dni" wpisać czas pobytu klienta. Program automatycznie ustali datę końca pobytu.

- 2. <u>Dane gościa  $\rightarrow$  patrz strona 13</u>
- 3. <u>Status rezerwacji  $\rightarrow$  patrz strona 21</u>

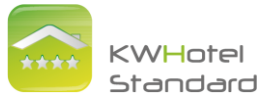

- 4. <u>Termin wpłaty zaliczki  $\rightarrow$  patrz strona 22</u>
- 5. <u>Uwagi, przypomnienia  $\rightarrow$  patrz strona 16</u>
- 6. <u>Rozliczenie, dokumenty, pozostałe  $\rightarrow$  patrz strona 17-20</u>
- 7. Opcje dodatkowe  $\rightarrow$  patrz strona 22
- 8. Wykaz pokoi

Opcje powyżej wykazu pokoi służą do wyszukiwania i zaznaczania pokoi. Filtr służy do wyszukiwania pokoi poprzez wpisanie cyfry, a opcja obok do wyszukiwania pokoi w konkretnych grupach.

| Zaznacz wszystkie | Odznacz wszystkie | Filtr | all | • |
|-------------------|-------------------|-------|-----|---|

• Zaznaczamy, które pokoje będą przez daną grupę wynajmowane.

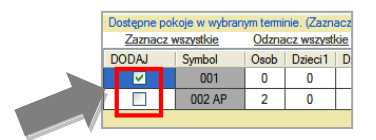

 Następnie podajemy ilość osób oraz dzieci wpisując odpowiednio liczby w komórkach.

| Dostępne pokoje w wybranym terminie. (Zaznacz pokój, który chce |        |      |         |         |           |  |  |  |  |
|-----------------------------------------------------------------|--------|------|---------|---------|-----------|--|--|--|--|
| Zaznacz wszystkie Odznacz wszystkie                             |        |      |         |         |           |  |  |  |  |
| DODAJ                                                           | Symbol | Osob | Dzieci1 | Dzieci2 | 2 Dzieci3 |  |  |  |  |
|                                                                 | 791    | 1    | 0       | 1       | 1         |  |  |  |  |
|                                                                 | د      | 2    | 1       | 0       | 0         |  |  |  |  |
|                                                                 |        |      |         |         |           |  |  |  |  |

 Podajemy ceny za osoby dorosłe oraz dzieci. Program automatycznie zaproponuje ceny, jeśli wcześniej będą one zdefiniowane przy tworzeniu danego pokoju. W oknie rezerwacji można je dowolnie modyfikować, wpisując interesującą nas kwotę.

| Osob | Dzieci1 | Dzieci2 | Dzieci3 | Cena   | CenaDzieci | I |
|------|---------|---------|---------|--------|------------|---|
| 1    | 0       | 1       |         | 100,00 | 50,00      |   |
| 2    | 1       |         | . [     | 60,00  | 0,00       |   |
|      |         |         |         |        |            | • |

 Datę początku i końca rezerwacji ustalamy na kalendarzach powyżej. Nie da się jej zmienić na liście pokoi w szarych polach.

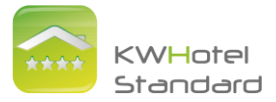

 W kolejnych kratkach program automatycznie oblicza sumę za noclegi oraz towary i posiłki, które są uzupełniane po kliknięciu na klawisz "Posiłki" oraz "Towary" w lewym dolnym rogu.

| Sum-Nocle | egi Sum-Posilki | Sum-Towary | SB 🔬 DB | EB | ZaPokoj | ZaOsobe |
|-----------|-----------------|------------|---------|----|---------|---------|
| 111,00    | 85,00           | 13,33      | 0       | 0  | 0,00    | 60,00   |
| 120,00    | 95,00           | 26,67      | 2/1     | 0  | 120,00  | 60,00   |

- Pięć ostatnich kolumn jest zablokowana. Przedstawiają domyślne ceny za pokój ustalone podczas tworzenia bazy pokoi w zakładce "Wykaz pokoi".
- Po uzupełnieniu wszystkich informacji klikamy na "Zapisz".

| WAŻNE                                                                                                    |                                                                                                    |  |  |  |  |  |  |  |
|----------------------------------------------------------------------------------------------------|----------------------------------------------------------------------------------------------------|--|--|--|--|--|--|--|
| W przypadku rezerv<br>rozpoczęcia i końca r<br>niektóre pokoje były<br>we wspólnej rezerwa<br>1. Ustalić pierwszą da | //acji grupowej należy bezwzględnie zacząć od ustalenia daty<br>ezerwacji, a dopiero później wyboru pokoi. Jeśli chcemy np. aby<br>rezerwowane z inną datą niż pozostałe, ale wciąż były zawarte<br>cji grupowej należy:<br>atę początku i końca rezerwacji. |  |  |  |  |  |  |  |
| -                                                                                                    |                                                                                                    |  |  |  |  |  |  |  |
|                                                                                                    | Dzień rozpoczęcia rezerwacji: Dzień końca rezerwacji:                                                                                                    |  |  |  |  |  |  |  |
|                                                                                                    | 🗲 grudzień 2010 📡 🔇 grudzień 2010 📡                                                                                                    |  |  |  |  |  |  |  |
|                                                                                                    | Pr Wt Śr Cz Pt So N Pr Wt Śr Cz Pt So N                                                                                                    |  |  |  |  |  |  |  |
|                                                                                                    | 48 29 30 1 2 3 4 5 48 29 30 1 2 3 4 5 49 6 7 8 9 10 11 12                                                                                                    |  |  |  |  |  |  |  |
|                                                                                                    | 50 13 14 15 16 17 18 19 50 13 14 15 16 17 18 19                                                                                                    |  |  |  |  |  |  |  |
|                                                                                                    | 51     20     21     22     23     24     25     26     51     20     21     22     23     24     25     26       52     27     28     29     30     31     1     2     52     27     28     29     30     31     1     2                                    |  |  |  |  |  |  |  |
|                                                                                                    | 1 3 4 5 6 7 8 9 1 3 4 5 6 7 8 9                                                                                                    |  |  |  |  |  |  |  |
|                                                                                                    |                                                                                                    |  |  |  |  |  |  |  |

| DODAL | Symbol | Osob | Dzieci1 | Dzieci2 | Dzieci3 | Cena  | CenaDzieci | DataOd     | DataDo     | Sum-Noclegi | Sum-Posilki | Sum-Towary | SB | DB | EB | ZaPokoj | ZaOsobe |
|-------|--------|------|---------|---------|---------|-------|------------|------------|------------|-------------|-------------|------------|----|----|----|---------|---------|
|       | 01     | 2    | 0       | 0       | 0       | 50.00 | 0.00       | 2010-12-05 | 2010-12-12 | 700.00      | 0           | 0          | 2  | 0  | 0  | 100.00  | 50.00   |
|       | 02     | 2    | 0       | 0       | 0       | 50.00 | 0.00       | 2010-12-05 | 2010-12-12 | 700.00      | 0           | 0          | 2  | 0  | 0  | 100.00  | 50.00   |
|       | 04     | 6    | 0       | 0       | 0       | 25.00 | 0.00       | 2010-12-05 | 2010-12-12 | 1050.00     | 0           | 0          | 2  | 2  | 0  | 150.00  | 25.00   |
|       | 05     | 2    | 0       | 0       | 0       | 60.00 | 0,00       | 2010-12-05 | 2010-12-12 | 840,00      | 0           | 0          | 2  | 0  | 0  | 120.00  | 60.00   |
|       | 06     | 3    | 0       | 0       | 0       | 0,00  | 0.00       | 2010-12-05 | 2010-12-12 | 0.00        | 0           | 0          | 1  | 1  | 0  | 0.00    | 0.00    |

3. Zmienić datę początku i końca rezerwacji dla kolejnych pokoi.

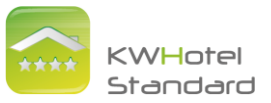

| Jzie | n ro | zpoc | zęci | a rez | erwa | acji: | _  | Dzie | eń ko | nca | reze | rwad | sji: | _  |    |  |
|------|------|------|------|-------|------|-------|----|------|-------|-----|------|------|------|----|----|--|
| <    |      | gru  | dzie | ní 2  | 010  |       | >  | <    |       | gru | dzie | :ń 2 | 010  |    | >  |  |
|      | Pn   | Wt   | Śr   | Cz    | Pt   | So    | N  |      | Pn    | Wt  | Śr   | Cz   | Pt   | So | N  |  |
| 48   | 29   | 30   | 1    | 2     | 3    | 4     | 5  | 48   | 29    | 30  | 1    | 2    | 3    | 4  | 5  |  |
| 49   | 6    | 7    | 8    | 9     | 10   | 11    | 12 | 49   | 6     | 7   | 8    | 9    | 10   | 11 | 12 |  |
| 50   | 13   | 14   | 15   | 16    | 17   | 18    | 19 | 50   | 13    | 14  | 15   | 16   | 17   | 18 | 19 |  |
| 51   | 20   | 21   | 22   | 23    | 24   | 25    | 26 | 51   | 20    | 21  | 22   | 23   | 24   | 25 | 26 |  |
| 52   | 27   | 28   | 29   | 30    | 31   | 1     | 2  | 52   | 27    | 28  | 29   | 30   | 31   | 1  | 2  |  |
| 1    | 3    | 4    | 5    | 6     | 7    | 8     | 9  | 1    | 3     | 4   | 5    | 6    | 7    | 8  | 9  |  |

4. Ustalić które pokoje będą wynajmowane w tym okresie.

| DODAJ    | Symbol | Osob | Dzieci1 | Dzieci2 | Dzieci3 | Cena  | CenaDzieci | DataOd     | DataDo     | Sum-Noclegi | Sum-Posilki | Sum-Towary | SB | DB | EB | ZaPokoj | ZaOsobe |
|----------|--------|------|---------|---------|---------|-------|------------|------------|------------|-------------|-------------|------------|----|----|----|---------|---------|
| <b>V</b> | 01     | 2    | 0       | 0       | 0       | 50,00 | 0,00       | 2010-12-05 | 2010-12-12 | 700,00      | 0           | 0          | 2  | 0  | 0  | 100,00  | 50,00   |
| <b>Z</b> | 02     | 2    | 0       | 0       | 0       | 50,00 | 0.00       | 2010-12-07 | 2010-12-12 | 500.00      | 0           | 0          | 2  | 0  | 0  | 100.00  | 50,00   |
| 2        | 04     | 6    | 0       | 0       | 0       | 25.00 | 0.00       | 2010-12-05 | 2010-12-12 | 1050,00     | 0           | 0          | 2  | 2  | 0  | 150.00  | 25.00   |
|          | 05     | 2    | 0       | 0       | 0       | 60.00 | 0.00       | 2010-12-07 | 2010-12-12 | 600,00      | 0           | 0          | 2  | 0  | 0  | 120,00  | 60.00   |
|          | 06     | 3    | 0       | 0       | 0       | 0,00  | 0,00       | 2010-12-07 | 2010-12-12 | 0,00        | 0           | 0          | 1  | 1  | 0  | 0,00    | 0,00    |

Jeśli przyjrzymy się datą wynajmowania pokoi to każdy pokój ma datę przypisaną taką jaką ustaliliśmy.

| DODAJ    | Symbol | Osob | Dzieci1 | Dzieci2 | Dzieci3 | Cena  | CenaDzieci | DataOd     | DataDo     |
|----------|--------|------|---------|---------|---------|-------|------------|------------|------------|
| ~        | 01     | 2    | 0       | 0       | 0       | 50,00 | 0.00       | 2010-12-05 | 2010-12-12 |
| ~        | 02     | 2    | 0       | 0       | 0       | 50,00 | 0,00       | 2010-12-07 | 2010-12-12 |
| ~        | 04     | 6    | 0       | 0       | 0       | 25,00 | 0,00       | 2010-12-05 | 2010-12-12 |
| <b>V</b> | 05     | 2    | 0       | 0       | 0       | 60,00 | 0,00       | 2010-12-07 | 2010-12-12 |
|          | 06     | 3    | 0       | 0       | 0       | 0,00  | 0,00       | 2010-12-07 | 2010-12-12 |

## Edycja rezerwacji grupowej

Klikając na pojedynczą rezerwację z rezerwacji grupowej można otworzyć okno rezerwacji grupowej lub konkretnej rezerwacji pojedynczej.

| Rezerwa | cja grupowa                     |                       | ×                    |
|---------|---------------------------------|-----------------------|----------------------|
| 2       | Rezerwacja należy do grupy. Kli | knij tak jeśli chcesz | edytować całą grupę. |
|         | Tak                             | Nie                   |                      |

Rezerwację grupową rozpatrujemy najczęściej przy jej dokonywaniu. Jednak po przyjeździe klientów do konkretnych pokoi rezerwację edytujemy jako pojedynczą i uzupełniamy dane klientów, którzy będą mieszkali w pokoju.

## Wpłaty w rezerwacjach grupowych

Gdy w rezerwacji grupowej zostanie uzupełnione pole "Wpłata" lub "Zaliczka", a następnie jedna z rezerwacji zostanie otworzona jako pojedyncza, program dzieli wpłatę w zależności od liczby osób lub pokoi.

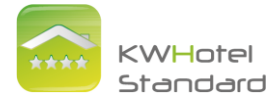

Np. Jeśli zarezerwowane są 3 pokoje 1-osobowe (100 zł za dzień) na 10 dni, opłata za rezerwację grupową wynosi 3000 zł. Przy wpłacie zaliczki 1500 zł, zostanie do zapłaty 1500 zł. Gdy otworzymy pojedyncza rezerwację w oknie zaliczka wyświetli się kwota 500 zł (czyli 1500 zł na 3 pokoje, po 500 zł na każdy pokój).

Obliczenia są bardziej skomplikowane w przypadku, gdy połowa pokoi rozliczana jest od pokoju, a druga połowa od osób go wynajmujących.

# 4. Opis modułu Bazy Klientów

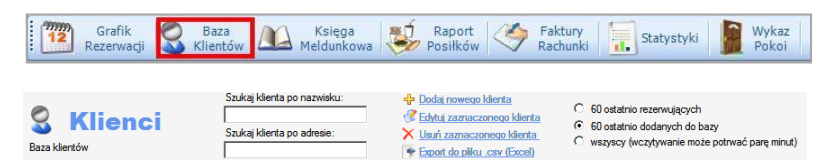

Moduł umożliwia szukanie klientów zarówno po adresie jak i nazwisku. Ponadto w tej części programu istnieje możliwość dodawania nowego klienta, edytowania oraz usuwania danych personalnych klientów zapisanych wcześniej w bazie.

Do wyboru są trzy opeje wyświetlania: "60 ostatnio rezerwujących" klientów, "60 ostatnio dodanych do bazy" lub wszystkich znajdujących się w bazie danych (wyświetlenie wszystkich klientów z bazy, przy dużej ich liczbie, może potrwać kilka minut).

Aby dodać nowego klienta należy kliknąć na "Dodaj nowego klienta" obok żółtego plusa. Po kliknięciu otwiera się okno, w którym należy wypełnić wszystkie dane. Każdy z klientów może otrzymać jeden z trzech statusów "Dziecko", "Stały klient", co może być przydatne przy zniżkach i promocjach oraz "Niechciany klient" w przypadku niemile widzianych gości. Przy opcji "Dodaj nowego klienta" istnieje możliwość wydrukowania karty meldunkowej klikając na "Karta meldunkowa".

Dodatkową opcją jest "Usuń duplikat klienta", która pozwoli na uporządkowanie bazy danych klientów, którzy byli wpisani kilka razy.

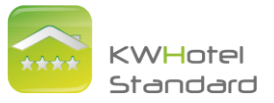

# 5. Opis modułu Księgi Meldunkowej

| Grafik<br>Rezerwacji            | Baza<br>Klientów                       | Księga<br>Meldunkowa | Raport<br>Posiłków | Faktury<br>Rachunki                       | Statystyki          | Wykaz<br>Pokoi               |
|---------------------------------|----------------------------------------|----------------------|--------------------|-------------------------------------------|---------------------|------------------------------|
| Księga<br>Ksiątka uzupełnia się | meldunk                                | owa<br>iu rezerwacji | Wid<br>V<br>V      | ok<br>Jsoba 🔽 Pokój<br>irma 🔽 Miejsce ur. | □ Adres<br>IV Uwagi | Eksport do piku .csv (Excel) |
| Setup Preview Print             | Widok: Książka meld<br>Data: 10 lutego | 2012 10 lutego       | 2012 - 17 1        | Data od 🔽 Data ur.<br>Data do 🔽 Nrdowodu  |                     | Meldui osobę<br>Meldui grupę |

Na górnym pasku znajdują się kolejno:

- a. "Setup" otwierające ustawienia strony.
- b. "Preview" otwierające podglądu wydruku.
- c. "Print" służące do wydrukowania listy gości.
- d. Program daje możliwość wyświetlenia różnych opcji w księdze meldunkowej:
  - "Wszystkich osób w hotelu w dniu", poniżej należy zaznaczyć na kalendarzu interesujący dzień.
  - "Osób, które przyjechały do hotelu w dniu", również należy zaznaczyć interesującą datę.
  - "Osoby, które opuściły lub opuszczą hotel w dniu".
  - "Rezerwacje na dzień".
- Widok daje możliwość wyświetlania informacji, które są w danej chwili niezbędne lub ukrywania tych mniej potrzebnych. Aby ukryć konkretną informację należy odznaczyć daną kratkę.
- f. "Melduj osobę" oraz "Melduj grupę" służy do wpisywania kolejnych gości.

Wszystkie osoby na które dokonana jest rezerwacja są zameldowane i można ich dane odnaleźć w "Książce Meldunkowej".

# 6. Opis modułu Raportu Posiłków

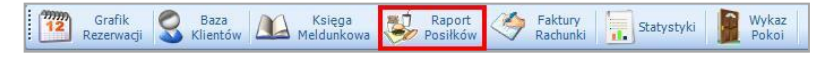

Na ekranie znajdują się:

- "Posiłki z dnia". Poniżej należy rozwinąć kalendarz i zaznaczyć interesujący dzień.
- b. "Setup" otwiera ustawienia strony.
- c. "Preview" otwiera podglądu wydruku.
- d. "Print" służy do wydrukowania listy posiłków.
- e. "Liczba posiłków w zaznaczonym dniu" przedstawia dokładny wykaz posiłków w konkretnym dniu. Jeśli opcja "Uwzględniaj posiłki tylko w rezerwacjach

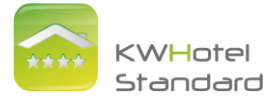

o statusie: Zajęty" jest zaznaczona, program wyświetla posiłki klientów obecnie znajdujących się w obiekcie.

### Edycja posiłków w rezerwacji

Przy każdej rezerwacji istnieje możliwość dodania posiłku. Aby to uczynić należy kliknąć na posiłki w lewym dolnym rogu okna. W otwartym oknie można edytować liczbę osób jedzących pełen posiłek lub połowę posiłku. Poniżej należy zaznaczyć, które z trzech posiłków zostały wykupione oraz wpisać cenę za posiłek. Program automatycznie oblicza sumę końcową. Można jednak modyfikować posiłki osobno dla każdego dnia, zmieniając liczbę w białych/niebieskich polach.

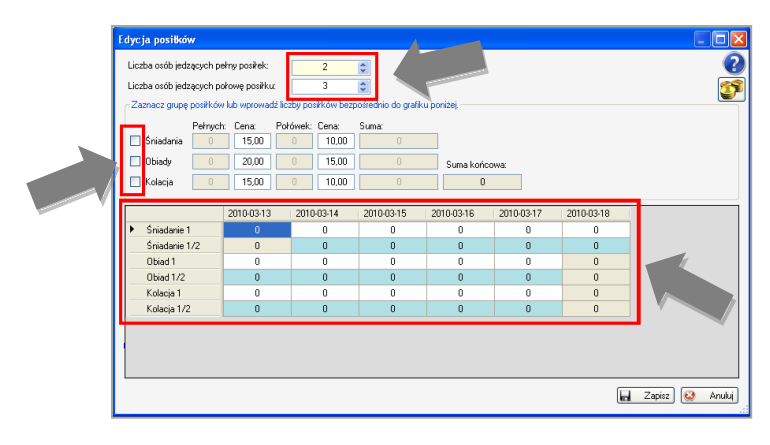

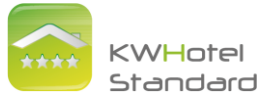

# 7. Moduł fiskalno - księgowy

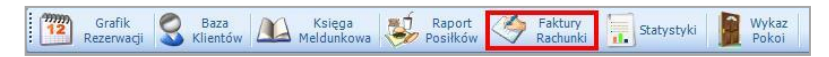

Moduł fiskalno-księgowy daje możliwość wystawiania różnego rodzaju dokumentów oraz tworzenia bazy asortymentu. Są dokumenty księgowe (faktury, proformy, rachunki i korekty faktur), fiskalne (paragony fiskalne) oraz kasowe (kasa wydała, kasa przyjęła, bank przyjął, bank wydał).

We wszystkich dokumentach można wybierać różne formy płatności, a także płacić część w innej formie.

## Dokumenty księgowe

### Faktury

| Wykaz wystawionych rachunków                                | 🕐 <u>Dodaj nowa fakture</u><br>🔊 Edytuj zaznaczona rakture<br>🏦 Usuń zaznaczona fakture | Rok 2012<br>Filtr Filtr dokument      | ów 💌               | Podaj kore<br>Raport | akte faktury     |           |                  |                   |
|-------------------------------------------------------------|-----------------------------------------------------------------------------------------|---------------------------------------|--------------------|----------------------|------------------|-----------|------------------|-------------------|
| <ul> <li>Dokumenty księgowe</li> </ul>                      | Faktura                                                                                 |                                       |                    |                      |                  |           |                  | _ [ ] ×           |
| Proformy                                                    |                                                                                         |                                       |                    |                      | Data enrordatv   | 10        | eoo 2012         | -                 |
| Rachunki                                                    | Numer FS (AUTO                                                                          | ) /2012                               |                    |                      | Data spizedazy   | 10 100    | ego 2012         |                   |
| Korekty faktur     Dokumenty fiskalne                       | Zaliczkowa                                                                              |                                       |                    |                      | Data wystawienia | 110 100   | ego 2012         | -                 |
| Paragony fiskalne                                           | Wyszukaj zapisanego kontrahenta                                                         |                                       |                    |                      |                  |           | 🕂 Doda           | kontrahenta       |
| <ul> <li>Dokumenty kasowe</li> <li>Kasa proviela</li> </ul> | (po wpisaniu min 4 znaków ) Adres                                                       |                                       |                    |                      |                  |           | 2 51.0           |                   |
| - Kasa wydała                                               | Asortyment                                                                              |                                       |                    |                      |                  |           | C Edytuj         | dane kontra.      |
| Bank przyjął                                                | Lp. Nazwa towaru/usługi (SWW/KU)                                                        |                                       | PKWiU los          | iść j.m.             | Cena netto       | Rabat VAT | Wartość netto    | Wartość<br>brutto |
| ⊡ Towary i usługi                                           |                                                                                         |                                       |                    |                      |                  | 1.4       |                  | biolito           |
| Asortyment                                                  |                                                                                         |                                       |                    |                      |                  |           |                  |                   |
| Grupy doutymentu                                            |                                                                                         |                                       |                    |                      |                  |           |                  |                   |
|                                                             |                                                                                         |                                       |                    |                      |                  |           |                  |                   |
|                                                             |                                                                                         |                                       |                    |                      |                  |           |                  |                   |
|                                                             |                                                                                         |                                       |                    |                      |                  |           |                  |                   |
|                                                             |                                                                                         |                                       |                    |                      |                  |           |                  |                   |
|                                                             | 🗊 Usuń zaznaczona pozycie 🛛 🤤 Zmień                                                     | i znak zaznaczonej pozycji            |                    | _                    |                  |           | Suma nett        | o: 0,00           |
|                                                             |                                                                                         |                                       |                    | R                    | azem do :        | zapłaty   | <b>/</b> :       | 0,00              |
|                                                             | Termin Płatności 10 lutego 2012                                                         | 💌 <u>7 dni 14 dni 2</u>               | <u>Idni 28 dni</u> | miesiac 🗖            | Drukuj uwagi     |           | okument został v | rydrukowany       |
|                                                             | Forma płatności 1 Gotówka                                                               | • 0.00                                | 1                  | Uwagi                |                  |           |                  |                   |
|                                                             | Forma płatności 2 Przelew                                                               | • 0.00                                | 1                  |                      |                  |           |                  |                   |
|                                                             | Użytkownik: Administrator                                                               | · · · · · · · · · · · · · · · · · · · | Zapi               | łacono               |                  | •         | 🖉 Zapisz 🔰       | 🔾 Anuluj          |

Po kliknięciu na klawisz "Zapisz" automatycznie otwiera się okno wydruku. Gdy w danej chwili nie chcemy drukować dokumentu, należy kliknąć "Zamknij".

Jeśli opcja "Zapłacono" jest odznaczona, a termin płatności minął, na liście faktura podświetli się na czerwono.

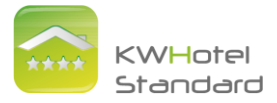

## Proformy

Po zapłaceniu przez klienta faktury proformy bezpośrednio z okna proformy można wystawić fakturę klikając na "Wystaw fakturę VAT".

| Proforma                                                 |                                |                         |          |            |           |                                    |              |              |                      | _ [ [ ] ×                   |
|----------------------------------------------------------|--------------------------------|-------------------------|----------|------------|-----------|------------------------------------|--------------|--------------|----------------------|-----------------------------|
| Numer                                                    | (AUTO)                         | /pro/2012               |          |            |           | Data sprzedaży<br>Data wystawienia | 10           | lute<br>lute | igo 2012<br>igo 2012 | -                           |
| Wyszukaj zapisaneg<br>(po wpisaniu min 4 z<br>Asortyment | o kontrahenta<br>naków ) Adres |                         |          |            |           |                                    |              |              | 🕂 Doda               | kontrahenta<br>dane kontra. |
| Lp. Nazwa towaru/                                        | usługi (SWW/KU)                |                         | PKWIU    | llość      | j.m.      | Cena netto                         | Rabat<br>[%] | VAT<br>[4]   | Wartość netto        | Wartość<br>brutto           |
|                                                          |                                |                         |          |            |           |                                    |              |              |                      |                             |
|                                                          |                                |                         |          |            |           |                                    |              |              |                      |                             |
| Usuri zaznaczone                                         | upozycie 🤤 Zmień znak :        | taznaczonej pozycji     |          |            | E.        | Pazem do                           | 790          | latu         | Suma nett            | o: 0,00                     |
| Termin Płatności                                         | 10 lutego 2012                 | • <u>7.dni 14.dni 2</u> | 1 dni 28 | dni miesia | ∎<br>IC Γ | Drukuj uwagi                       | Zap          |              | okument został v     | vydrukowany                 |
| Forma płatności 1                                        | Gotówka                        | 0.00                    | ł        | U          | wagi      |                                    | _            | _            |                      |                             |
| Forma płatności 2                                        | Przelew                        | 0.00                    | ł        |            |           |                                    |              |              |                      |                             |
| Użytkownik:                                              | Administrator                  | T.                      | 1 🗆      | Anulowany  |           | Wystaw fakture                     | VAT          | 4            | Zapisz               | 🖌 Anului                    |

Numer faktury proformy na liście jest podświetlony w zależności od jej statusu:

- Różowy faktura proforma niezapłacona. W tym przypadku termin zostaje podświetlony na czerwono.
- Zielony faktura proforma zapłacona.
- Niebieski faktura proforma anulowana.

## Rachunki

| Rach             | unek                                              |                           |               |                       |                 |           |      |                                    |              |              |                    | _ 🗆 🗵                       |
|------------------|---------------------------------------------------|---------------------------|---------------|-----------------------|-----------------|-----------|------|------------------------------------|--------------|--------------|--------------------|-----------------------------|
| N                | umer F                                            | RS (A                     | UTO) /        | 2012                  |                 |           |      | Data sprzedaży<br>Data wystawienia | 10<br>a 10   | lute<br>lute | go 2012<br>go 2012 | -                           |
| Wy<br>(po<br>Asc | szukaj zapisaneg<br>i wpisaniu min 4 z<br>xtyment | okontrahenta<br>maków) Ar | dres          |                       |                 |           |      |                                    |              |              | 🕂 Doda             | kontrahenta<br>dane kontra. |
| Lp.              | Nazwa towaru/                                     | ʻuslugi (SWW/Kl           | U)            |                       | PKWiU           | lość      | jm.  | Cena brutto                        | Rabat<br>[%] | VAT<br>[%]   | Wartość netto      | Wartość<br>brutto           |
|                  |                                                   |                           |               |                       |                 |           |      |                                    |              |              |                    |                             |
|                  |                                                   |                           |               |                       |                 |           |      |                                    |              |              |                    |                             |
| Û                | Usuń zaznaczona                                   | 1. Dozycio 🥌              | Zmień znak za | znaczonej pozycji     |                 |           |      | Razem do                           | zap          | łaty         | Suma nett          | o: 0,00<br><b>0,00</b>      |
| Ter              | min Płatności                                     | 10 lutego                 | 2012 💌        | <u>7.dni 14.dni 2</u> | <u>1 dni 28</u> | dni miesi | IC F | Drukuj uwagi                       |              | E De         | okument został v   | rydrukowany                 |
| For              | ma płatności 1                                    | Gotówka                   | •             | 0.00                  | 8               | U         | wagi |                                    |              | _            |                    |                             |
| For              | ma płatności 2                                    | Przelew                   | -             | 0.00                  | 1               |           |      |                                    |              |              |                    |                             |
| Uż               | (tkownik:                                         | Administrator             |               | Y                     |                 | Zapłacono |      |                                    |              |              | Zapisz             | 🖌 Anuluj                    |

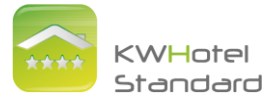

# Korekty faktur

Ważne jest, aby w korekcie faktury najpierw wyzerować wcześniejszą pozycję, a następnie uzupełnić poprawne dane.

| ħ        | lumer [                                            | KFS (AUT                             | 0) //    | 2011                                   |                |          |               | Data sprzedaży<br>Data wystawieni | 20           | grud<br>grud | va 2011<br>Va 2011           | -                             |
|----------|----------------------------------------------------|--------------------------------------|----------|----------------------------------------|----------------|----------|---------------|-----------------------------------|--------------|--------------|------------------------------|-------------------------------|
| W        | naukaj zapisanej                                   | po kontrahenta                       | AAA Sp a | 0.0.                                   | MID 122        | 16.67.09 | _             |                                   | _            | _            | 🗢 Doda                       | kontrahenta                   |
| h        | otyment                                            | 1944                                 | 1        | 1, 31-011 Makor                        | 1997 D.6.0     |          |               |                                   |              |              | C Edytug                     | dane kontra.                  |
| Lp.      | Nazwa towaru.                                      | Auslugi (SWW/KU)                     |          |                                        | PKWU           | Rość     | j.m.          | Cena netto                        | Rabat<br>[%] | VAT          | Wartość netto                | Watość<br>bruto               |
| 1        | Pobyt w pokoju                                     | 1-05                                 |          |                                        | 55110          | 1,00     | doba.         | 40,00                             | 0            | 7            | 40.00                        | 42.8                          |
|          | - Korekta:                                         |                                      |          |                                        | 55110          | 1,00     | doba.         | 0.00                              | 0            | 7            | 0.00                         | 0,0                           |
|          | Po korekcie:                                       |                                      |          |                                        | 55110          | 1,00     | doba          | 40.00                             | 0            | 7            | 56.00                        | 42,8                          |
|          |                                                    |                                      |          |                                        |                |          |               |                                   |              |              |                              |                               |
|          |                                                    |                                      |          |                                        |                |          |               |                                   |              |              | Suma netti                   | o: 0.0                        |
| -        |                                                    |                                      |          |                                        |                |          |               | Razem do                          | zap          | laty         | Suma meti                    | •: 0.0<br>0,0                 |
| Te       | min Platności                                      | 20 grudnia 201                       |          | Zahr 14ahr 2                           | 1.dri 28.      | dri min  | 100           | Razem do                          | zap          | laty:        | Suma neti<br>Lument został s | e: 0,0<br>0,0                 |
| Te<br>Fe | min Platności<br>ma płatności 1                    | 20 grudnie 201<br>Gotówka            | -        | Zahi 14.aki 2<br>0.00 <u>-3</u>        | 1.40 28        | da ata   | lito<br>Jwagi | Razem do                          | zap          | łaty:        | Suma neti<br>L               | e: 0.0<br>0,00                |
| TH FR    | min Pitetności<br>ma płatności 1<br>ma płatności 2 | 20 grudnie 201<br>Gotówka<br>Przelew |          | Zahr 14shs 2<br>0.00 <u>-</u><br>0.00- | 1.des 28.<br>1 | da min   | lito<br>Jwagi | Razem do                          | zap          | laty:        | Suma neti<br>Iument zostal a | e: 0.0<br>O,Ol<br>rydr.kowany |

UWAGA! W przypadku zmiany stawki VAT należy:

- 1. W polu "Ilość" wpisać 0
- W poru nose wpisue o
   Dodać poniżej usługę o tej samej nazwie.
   Wpisać poprawną stawkę VAT.

| Dok | amenty ksiego     | we                 |         |                    |              |          |       |                                    |               |              |                       | <u>siol x</u>   |
|-----|-------------------|--------------------|---------|--------------------|--------------|----------|-------|------------------------------------|---------------|--------------|-----------------------|-----------------|
| N   | lumer [           | KFS (AUT           | 0) //   | 2011               |              |          |       | Data sprzedazy<br>Data wystawienia | 20            | gruð<br>gruð | nia 2011<br>Inia 2011 | *               |
| W   | yazukaj zapisanej | go kontrahenta     | AAA Sp. | 20.0.              |              |          | _     |                                    |               |              | - Doda                | kontrahenta     |
| h   | otyment           | Adres              | Wosern  | a 1, 31-011 Krakóv | wNIP 123     | 45-67-89 |       |                                    |               |              | C Edytu               | dane kontra.    |
| Lp. | Nazwa towaru      | i/usilugi (SWW/KU) |         |                    | PKWIU        | lość     | jm.   | Cena netto                         | Rabat<br>[14] | VAT<br>[%]   | Wartość netto         | Watość<br>bruto |
| 1   | Pobyt w pokoju    | 1-05               |         |                    | 55110        | 1,00     | doba. | 40,00                              | 0             | 7            | 40,00                 | 42.80           |
|     | - Korekta:        |                    |         |                    | 55110        | -1.00    | doba. | -40.00                             | 0             | 7            | -40,00                | -42.8           |
|     | - Po korekcie:    |                    |         |                    | 55110        | 0.00     | doba  | 0,00                               | 0             | 7            | 0,00                  | 0,0             |
| 2   | Pobyt w pokoju    | 1-08               |         |                    | 55110        | 0.00     | doba. | 0.00                               | 0             | 23           | 0,00                  | 0.00            |
|     | - Korekta:        |                    |         |                    | 55110        | 1,00     | doba. | 40.00                              | 0             | 23           | 40,00                 | 49,20           |
|     | - Po korekcie:    |                    |         |                    | 55110        | 1,00     | doba. | 40.00                              | 0             | 23           | 40,00                 | 49.20           |
|     |                   |                    |         |                    | · ·          | ř.       | 1     |                                    |               |              | Suma nett             | o: 0.00         |
|     |                   |                    |         |                    |              |          |       | Razem do                           | zap           | laty:        |                       | 6,40            |
| Te  | emin Platności    | 20 grudnia 2011    |         | 7.0m 14.0m i       | 21.des 78    | stri min | an i  | 🗖 Drukuj uwagi                     |               | E be         |                       |                 |
| For | ma platności 1    | Gotówka            |         | 0.00               | <del>.</del> | 3        | wagi  |                                    |               |              |                       |                 |
| Fo  | ma platności 2    | Przelew            |         | 0.00               | -            |          |       |                                    |               |              |                       |                 |
| Ur  | ytkownik:         | Administrator      |         |                    | 7 7          | Satur    |       |                                    |               | 41           | Zapisz                | Anda            |

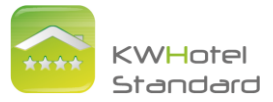

# **Dokumenty fiskalne**

Paragon fiskalny

| Para | igon                                          |      |      |       |                                   |              |            |                      |                   |
|------|-----------------------------------------------|------|------|-------|-----------------------------------|--------------|------------|----------------------|-------------------|
| N    | aumer PA (AUTO) /2012                         |      |      |       | Data aprzedaży<br>Data wystawieni | 10           | ius<br>Ius | ngo 2012<br>ngo 2012 | *                 |
|      |                                               |      |      |       |                                   |              |            | Exkai                | kontrahenta       |
| Lp.  | Nazwe towaru/uelugi (SWW/RUJ)                 | PKWU | lość | jm.   | Cena brutto                       | Rebet<br>[4] | VAT<br>[2] | Watość netto         | Wartość<br>brutto |
| 1    | Cola                                          |      | 3.00 | 121.  | 5.00                              | 0            | 23         | 12,20                | 15.00             |
| 2    | Zestaw obiadowy 1                             |      | 1,00 | szt.  | 15,00                             | 0            | 23         | 12,20                | 15,00             |
| 3    | Zestaw obiadowy 2                             |      | 2,00 | szt.  | 12,00                             | 0            |            | 19,51                | 24,00             |
|      |                                               |      |      |       |                                   |              |            |                      |                   |
| Î    | Dad zanovan novei 🥥 Zeiel auf zanovarei novei |      |      |       |                                   |              |            | Suma nett            | 0: 43.90          |
|      |                                               |      |      |       | Razem do                          | zap          | łaty       | r:                   | 54,00             |
|      |                                               |      |      |       | 🗆 Drukuj umegi                    |              | Пр         |                      | ydrukowany -      |
| Fe   | ma platności 1 Gotówka 💌 0.00                 | 5    |      | iyeyi |                                   | _            | _          |                      |                   |
| Fe   | ma platności 2 Kata platnicza 💌 0.00-         | н    |      |       |                                   |              |            |                      |                   |
| U    | ytkownik: Administrator y                     | ]    |      |       | Wystew faktur                     | e VAT        |            | Zapisz 🔰             | K Anuka           |

## Dokumenty kasowe

Kasa przyjęła Kasa wydała Bank przyjął Bank wydał

| Dokument kasowy / bankowy                |     |               |           |            |             | ×       |
|------------------------------------------|-----|---------------|-----------|------------|-------------|---------|
| Numer faktury: (AUTO) /02/2              | 012 | Data wystawie | nia: 10 i | utego 2012 | 20:54       | •       |
| Wyszukaj zapisanego w bazie kontrahenta: |     |               |           | _          |             |         |
| Kentuckent                               |     |               |           | 0          | odaj kontri | ahenta  |
| Northerine.                              |     |               |           | 🕑 Ed       | ytuj dane l | kontra. |
| Tytul wplaty                             |     |               |           | Kwota:     |             |         |
|                                          |     |               |           |            | 0,00        | 2       |
| Forma platności: Karta platnicza         | ¥   |               |           |            |             |         |
| Utytkownik: Administrator                | ¥.  | 🚊 Dukuj 📓     |           | 🔗 Zapisz   | ×           | Anula   |

### Asortyment

W programie KWHotel możemy tworzyć grupy asortymentu (np. usługi, towary), a także własny asortyment, który ułatwi nam pracę w przyszłości. Asortyment może być wybrany przy tworzeniu dokumentów.

| Asortyment  |                        |                 | ×        |
|-------------|------------------------|-----------------|----------|
| Nazwa:      | Pobyt w pokoju 2-osobo | owym            |          |
| Grupa:      | Usługi 💌               | Jednostka miar: | szt.     |
| PKWi U:     |                        | Podatek:        | 22 %     |
| Cena netto: | 0.00 🛨                 | Cena brutto:    | 0.00 🔹   |
|             | Aktywny                | 🥪 Zapisz        | 🔀 Anuluj |

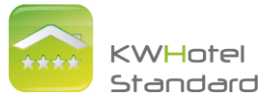

# 8. Opis modułu Statystyk

| 12 | Grafik<br>Rezerwacji | Baza<br>Klientów |       | Księga<br>Meldunkowa | Ś                   | Raport<br>Posiłków | 3             | Faktury<br>Rachunki | Statystyki                                | 1 | Wykaz<br>Pokoi |
|----|----------------------|------------------|-------|----------------------|---------------------|--------------------|---------------|---------------------|-------------------------------------------|---|----------------|
|    | 🗐 S1                 | atysty           | vki ( | Okres obliczeń       | · liczba no<br>2010 | clegów: 19–        | <u>czerwi</u> | e Wic               | ok<br>Graficzny rezerwacji                |   |                |
|    |                      |                  |       | 19 lipca             | 2010                | ~                  | sierpier      |                     | Finansowy rezerwacji<br>Rejestr sprzedaży |   |                |

Moduł Statystyki przedstawia:

- Graficznie rezerwacje, z uwzględnieniem podziału:
  - cały wybrany okres
  - poszczególne pokoje
  - dni
  - miesiące

z uwzględnieniem obłożenia.

| Graficzne rezerwacji Finanse r                           | ezerwacji Rejestr   | sprzedaży                                                                                                    |                                                   |
|----------------------------------------------------------|---------------------|----------------------------------------------------------------------------------------------------|---------------------------------------------------|
| Podział     O Cały wybrany okres     Poszczególne pokoje | ◯ Dni<br>◯ Miesiące | Obłożenie           Iwzględnieniem liczby łóżek w pokojach (bez dostawek).           Rezerwacji w pokojach ( pokój zajęty / pokój wolny ). | Obliczenia w<br>Procentach [%]<br>Sztukach [szt.] |

Finanse rezerwacji

| Graficzne rezerwacji                               | Finanse rezerwacji       | Rejestr sprzedaży                                | ·                                   |                          |                               |              |      |
|----------------------------------------------------|--------------------------|--------------------------------------------------|-------------------------------------|--------------------------|-------------------------------|--------------|------|
| W wybranym okr                                     | esie czasu hotel odwi    | edziło                                           | Średnia                             |                          |                               |              |      |
| Doroslych:                                         | Export do plik           | u .csv (Excel)                                   | Liczba go                           | ości w hot               | elu na dobę:                  |              | 0.00 |
| Dzieci:                                            | Mini tabela do           | GUS                                              | Kwota w                             | płat na do               | bę za nocleg                  | i i posiłki: | 0,00 |
| Liczba<br>Możliwych nocle                          | egów = liczba dni * lic: | zba lóżek (bez dost                              | awek):                              | 513                      |                               |              |      |
| Zajętych nocleg                                    | ów = liczba osób don     | osłych * noclegów                                |                                     | 0                        |                               |              |      |
| Zajętych nocleg                                    | ów = liczba dzieci1 *    | noclegów: 0                                      | dzieci2:                            | 0                        | dzieci3:                      | 0            |      |
| Eksport do piku<br>Dane osobowe<br>Rezerwacje i ce | .csv (Excel)             | Uwaga:<br>Jeśli część rezer<br>są dzielone propo | wacji wykracza<br>rojonalnie do lic | poza wybr<br>zby dni rez | any okres, jej ko<br>erwacji. | oszty        |      |

Dodatkową opcją są rozpisane różnych opłat klientów z uwzględnieniem osoby, która je przyjmowała.

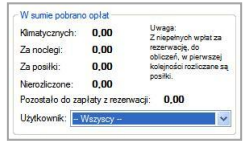

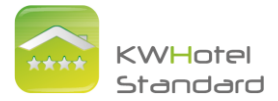

#### Graficzne rezerwacji Finanse rezerwacji Rejestr sprzedaży Mini rejestr sprzedarzy w wybranym okresie czasu Wykaz wszystkich dokumentów: Dokument Netto VAT Brutto 334,72 73,64 408,36 1754,00 385,88 2139,88 Proformy 2088,72 459,52 2548,24 Suma Szczegółowy wykaz wybranego dokumentu: Faktury Rachunki Proformy Export do pliku.csv (Excel

# Rejestr sprzedaży

# 9. Opis modułu Konfiguracji

Konfiguracja znajduje się w górnym pasku w "Narzędziach".

|   | Nar | zędzia | Widok        | Pomoc      |        |
|---|-----|--------|--------------|------------|--------|
|   | ñ   | Dane   | obiektu      |            | Ctrl+D |
|   | 9   | Przyp  | omnienia     |            | Ctrl+P |
| 1 | 5   | Konfi  | guracja dr   | ukarki fis | kalnej |
|   | 2   | Konfi  | guracja      |            | Ctrl+0 |
|   | _   |        | 10.013.010.0 | 11111      |        |

Okno konfiguracji składa się z zakładek:

- Grafik Rezerwacji
- Podatki
- Faktury
- Posiłki
- Użytkownicy
- E-mail
- Wygląd dokumentów
- Bezpieczeństwo
- Pozostałe
- KWHotel Api synchronizacja z portalami on-line

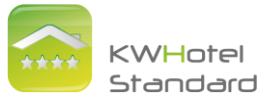

### Grafik rezerwacji

Wybierając tę zakładkę istnieje możliwość zmiany wyglądu grafiku. Program umożliwia wybór koloru linii i napisów, zmianę kształtu rezerwacji oraz cieniowanie kolorów rezerwacji. Ponadto na grafiku mogą wyświetlać się dodatkowe informacje tj. liczba osób rezerwujących, adres oraz uwagi. Aby wybrać jedną z opcji wystarczy zaznaczyć kratkę obok preferowanej opcji. Dodatkowo mona ustalić grubość obramowania dla rezerwacji specjalnych. Klawisz "Przywróć ustawienia domyśle" umożliwia powrót do ustawień początkowych programu.

|                | Rezerwacja              | Zajęty nierozliczony | Klient nie przyjechał    |           |  |
|----------------|-------------------------|----------------------|--------------------------|-----------|--|
|                | Rezerwacja potwierdzona | Zajęty + zaliczka    | Zakończony nierozliczony | $\supset$ |  |
|                | Rezerwacja + zaliczka   | Zajęty rozliczony    | Pobyt zakończony         | $\supset$ |  |
|                | Rezerwacja rozliczona   | Zajęty nadpłata      | Zakończony nadpłata      |           |  |
|                |                         |                      |                          |           |  |
| Bykiety rezerv | Kolor lini              | Kolor napisów me     | enu                      |           |  |

Podatki

W programie można ustawić domyśle podatki za noclegi, posiłki oraz towary.

|              | Nazwa | % / kwota | Noclegi | Posiłki |   | Towary |   |
|--------------|-------|-----------|---------|---------|---|--------|---|
| $\checkmark$ | VAT   | 7. V      | 7,00    | 7,00    | * | 22,00  | - |

Następnie należy podać kraj i walutę.

| Kraj    | Polska     | * | Symbol waluty | zł     | * |
|---------|------------|---|---------------|--------|---|
| 0000005 | Lance more |   |               | Louise |   |

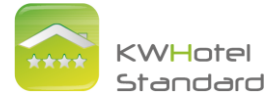

Oraz sposób obliczania cen na podstawie cen netto lub brutto.

| Zgodny z ustawą.     Obliczany na podstawie ceny netto do 2 miejsca po przecinku.                                                                        | Zmiana tej opcji spowoduje zmianę sposobu<br>obliczania ceny brutto na wszystkich fakturach.<br>Cena brutto na istniejących fakturach zostanie<br>skorygowana. |
|----------------------------------------------------------------------------------------------------|----------------------------------------------------------------------------------------------------|
| Przybliżony.<br>O Obliczany na podstawie ceny netto do 4 miejsca po przecinku.<br>Użycie tej opcji jest na własną odpowiedzialność użytkownika programu. |                                                                                                    |

Poniżej można również ustalić sposób naliczania oraz cenę opłaty miejscowej.

| 0 😂 Sposób naliczania ( 0 - kaz    | żdy dzień, 1 - ka | iżda doba, 2 - od drugiego dnia) |      |
|------------------------------------|-------------------|----------------------------------|------|
| ednostkowa opłata za osobę dorosłą | 1,00              | Dziecko 1-3                      | 0,00 |
| ziecko 4-10                        | 0.00              | Emanuai                          |      |

Faktury

W tej zakładce należy wybrać numerowanie faktur: numeracja roczna/numeracja miesięczna. Istnieje możliwość uzupełnienia przedrostków dla wystawianych faktur i rachunków. Istnieje również możliwość zmiany domyślnych opisów asortymentów oraz wstawienia loga na fakturze. Ponadto można zmieniać formy płatności oraz wypełnić miejsce wystawienia dokumentów, jeśli jest ono inne niż adres ośrodka.

| Faktury                                                                                                    |                                                                                                    | Proformy                                                                                                    |                                                             | Korekty                                                        |              |
|----------------------------------------------------------------------------------------------------|----------------------------------------------------------------------------------------------------|----------------------------------------------------------------------------------------------------|-------------------------------------------------------------|----------------------------------------------------------------|--------------|
| Faktura VAT                                                                                                    | ~                                                                                                   | Proforma                                                                                                    | ~                                                           | Faktura VAT                                                    | korygująca 🗸 |
| System numeracji                                                                                                    |                                                                                                    |                                                                                                    |                                                             |                                                                |              |
| Numerac                                                                                                    | ja roczna (np. 3.                                                                                   | 2/A/2010) (                                                                                                    | Numeracja mies                                              | ięczna (np. 32/A/0                                             | 6/2010)      |
|                                                                                                    | 1000                                                                                                | 0000 000 V20200                                                                                                    |                                                             |                                                                | (C.          |
| Domyślny przedrostek dla w                                                                                                    | ystawianych fak                                                                                     | tur(1/ NP /2009)                                                                                                    |                                                             |                                                                |              |
| Domyślny przedrostek dla w                                                                                                    | ystawianych rac                                                                                     | hunków (1 / NP / /                                                                                                    | 2009)                                                       |                                                                |              |
|                                                                                                    |                                                                                                    |                                                                                                    |                                                             |                                                                |              |
| Przedrostek w przypadku od                                                                                                    | dzielnei numera                                                                                     | cii dla faktur zaliczkowyc                                                                                                    | h                                                           |                                                                |              |
| Przedrostek w przypadku od                                                                                                    | ddzielnej numera                                                                                    | icji dla faktur zaliczkowyc                                                                                                    | h                                                           |                                                                |              |
| Przedrostek w przypadku o<br>Domyślny opis nazwy asorty                                                                                                    | ddzielnej numera<br>mentu dla nocle                                                                 | cji dla faktur zaliczkowyc<br>gów ( '{0}' - data od, '{1)'                                                                         | h<br>- data do)                                             |                                                                |              |
| Przedrostek w przypadku od<br>Domyślny opis nazwy asorty<br>Noclegi od {0} do {1}                                                                                                    | ddzielnej numera<br>mentu dla nocle                                                                 | ıcji dla faktur zaliczkowyc<br>gów ('{0)' - data od, '{1)'                                                                         | h<br>- data do)<br>D                                        | omyślne PKWiU                                                  |              |
| Przedrostek w przypadku od<br>Domyślny opis nazwy asorty<br>Noclegi od (0) do (1)<br>Domyślny opis nazwy asorty                                                                                                    | ddzielnej numera<br>mentu dla nocle<br>mentu dla posiłł                                             | cji dla faktur zaliczkowyc<br>gów ('{0}' - data od, '{1}'<br>ców                                                                   | h<br>- data do)<br>D                                        | omyślne PKWiU                                                  |              |
| Przedrostek w przypadku o<br>Domyślny opis nazwy asorty<br>Noclegi od {0} do {1}<br>Domyślny opis nazwy asorty<br>Posliki                                                                                                    | ddzielnej numera<br>mentu dla nocle<br>mentu dla posiłł                                             | ıcji dla faktur zaliczkowyc<br>gów ('{0}' - data od, '{1}'<br>ków                                                                  | h<br>- data do)<br>D                                        | omyślne PKWiU<br>omyślne PKWiU                                 |              |
| Przedrostek w przypadku od<br>Domyślny opis nazwy asorty<br>Noclegi od {0} do {1}<br>Domyślny opis nazwy asorty<br>Posliki                                                                                                    | ddzielnej numera<br>mentu dla nocle<br>mentu dla posiłł                                             | cji dla faktur zaliczkowyc<br>gów (*{0}* - data od, *{1}*<br>ców                                                                   | h<br>- data do)<br>D<br>D                                   | omyślne PKWiU<br>omyślne PKWiU                                 |              |
| Przedrostek w przypadku od<br>Domyślny opis nazwy asorty<br>Noclegi od (0) do (1)<br>Domyślny opis nazwy asorty<br>Posliki<br>Aby umieścić logo firmy na                                                                                                    | ddzielnej numera<br>mentu dla nocle<br>mentu dla posiłł<br>wydrukach fakty                          | cji dla faktur zaliczkowyc<br>gów (`{0)` - data od, `{1)`<br>ców<br>ur. należy podmienić istnij                                    | h<br>- data do)<br>D<br>siacy plik, jog w ka                | omyślne PKWiU<br>omyślne PKWiU<br>tałogu                       |              |
| Przedrostek w przypadku od<br>Domyślny opis nazwy asorty<br>Noclegi od (0) do (1)<br>Domyślny opis nazwy asorty<br>Posliki<br>Aby umieścić logo firmy na<br>IC: XcajWare XCW Hotel                                                                               | ddzielnej numera<br>mentu dla nocle<br>mentu dla posiłł<br>wydrukach fakti<br>Standard/Do           | cji dla faktur zaliczkowyc<br>gów (`{0}` - data od, `{1}`<br>ców<br>ur, należy podmienić istnie<br>c <b>`piNogo.jpg</b>            | h<br>- data do)<br>D<br>ejący plik jpg w ka                 | omyślne PKWiU<br>omyślne PKWiU<br>tałogu                       |              |
| Przedrostek w przypadku od<br>Domyślny opis nazwy asorty<br>Noclegi od {0} do {1}<br>Domyślny opis nazwy asorty<br>Posliki<br>Aby umieścić logo firmy na<br>C:\KajWare\KWHotel                                                                                   | ddzielnej numera<br>mentu dla nocle<br>mentu dla posiłł<br>wydrukach fakti<br><b>Standard \Do</b>   | cji dla faktur zaliczkowyc<br>gów (`{0}` - data od, `{1}`<br>xów<br>ur, należy podmienić istnik<br><b>cc\p/Nogo.jpg</b>            | h<br>- data do)<br>D<br>D<br>ejący plik jpg w ka            | omyálne PKWiU<br>omyálne PKWiU<br>talogu                       |              |
| Przedrostek w przypadku od<br>Domyślny opis nazwy asorty<br>Noclegi od (0) do (1)<br>Domyślny opis nazwy asorty<br>Posliki<br>Aby umieścić logo firmy na<br>[C:\KajWare\KWHotel                                                                                  | idzielnej numera<br>mentu dla nocie<br>mentu dla posiłł<br>wydrukach faktu<br>Standard/\Do          | cjidla faktur zaliczkowyc<br>gów ('{0)' - data od, '{1)'<br>ców<br>ur, należy podmienić istnik<br>cc <b>\pl\logo.jpg</b>           | h<br>- data do)<br>D<br>D<br>ejący plik jpg w ka            | omyślne PKWiU<br>omyślne PKWiU<br>tałogu                       |              |
| Przedrostek w przypadku oc<br>Domyślny opis nazwy asorty<br>Noclegi od (0) do (1)<br>Domyślny opis nazwy asorty<br>Posilki<br>Aby umieścić logo firmy na<br>[C:\KajWare\KWHotel]<br>Formy platności                                                              | idzielnej numera<br>mentu dla nocle<br>mentu dla posiłł<br>wydrukach fakti<br>Standard/Do           | cjidla fakturzaliczkowyc<br>gów ('{0}'-data od, '{1}'<br>tów<br>ur, należy podmienić istnik<br>u <b>r, należy podmienić</b> istnik | h<br>- data do)<br>D<br>jący plik jpg w ka<br>Miejsce wyst  | omyślne PKWiU<br>omyślne PKWiU<br>tałogu<br>awienia dokumentów | N            |
| Przedrostek w przypadku oc<br>Domyślny opis nazwy asorty<br>Noclegi od (0) do (1)<br>Domyślny opis nazwy asorty<br>Posliki<br>Aby umieścić logo firmy na<br>C: KajWare VKW Hotel<br>Formy płatności<br>Catówka                                                   | Idzielnej numera<br>mentu dla posiłł<br>mentu dla posiłł<br>wydrukach faktu<br><b>Standard/\D</b> o | cji dla faktur zaliczkowyc<br>gów ( '(0)' - data od. '(1)'<br>ców<br>ur, należy podmienić istnik<br>cc <b>\pNogo.jpg</b>           | h<br>- data do)<br>D<br>ejący plik jpg w ka<br>Miejsce wyst | omyślne PKWiU<br>omyślne PKWiU<br>tałogu<br>tałogu             |              |
| Przedrostek w przypadku oc<br>Domyślny opis nazwy asorty<br>Noclegi od (0) do (1)<br>Domyślny opis nazwy asorty<br>Positki<br>Aby umieścić logo firmy na<br>C:XGgWare-VKW Hotel<br>Formy platności<br>Socionica<br>Przedeni<br>Przedeni<br>Przedeni<br>Socionica | idzielnej numera<br>mentu dla posił<br>mentu dla posił<br>wydrukach fakti<br><b>Standard\Do</b>     | cji dla faktur zaliczkowyc<br>gów ( '{0}' - data od. '{1}'<br>ców<br>ur. należy podmienić istnie<br>c <b>i vpł Nogo. jpg</b>       | h<br>- data do)<br>D<br>D<br>Bjący plik jpg w ka            | omyślne PKWiU<br>omyślne PKWiU<br>tałogu<br>awienia dokumentów | N            |

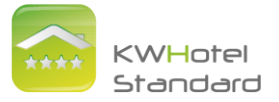

Posiłki

W programie istnieje możliwość nadania nazw trzem posiłkom według uznania. Następnie należy uzupełnić domyśle ceny za poszczególne posiłki.

| osilek 1                        | Śniadanie |       | Posilek 2 |         | Obiad   |
|---------------------------------|-----------|-------|-----------|---------|---------|
|                                 |           |       | Posilek 3 |         | Kolacja |
| gerowane ceny posi              | lków      |       |           |         |         |
|                                 |           |       |           |         |         |
| Pełnych                         |           |       |           |         |         |
| Pełnych<br>Śniadanie            | 15,00     | Obiad | 20,00     | Kolacja | 15,00   |
| Pełnych<br>Śniadanie<br>Połówek | 15,00     | Obiad | 20,00     | Kolacja | 15.00   |

<u>Użytkownicy</u>

Program daje możliwość ustawienia różnych praw dostępu dla różnych osób. Wyróżnia się cztery kategorie: obserwator, młodszy recepcjonista, recepcjonista oraz administrator. Szczegółowy opis uprawnień w programie.

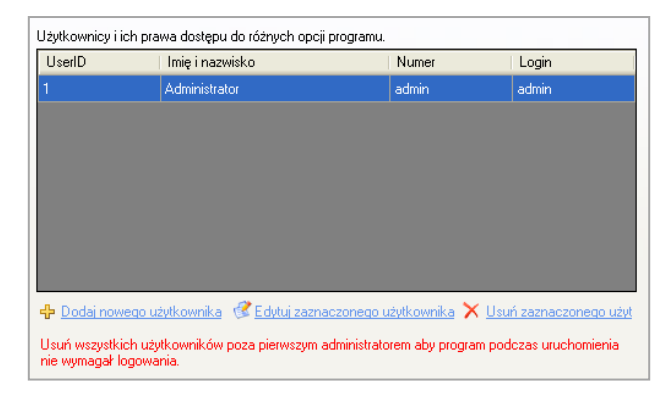

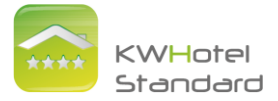

<u>E-mail</u>

Opcja ta daje możliwość wysyłania e-maili z domyślnego programu pocztowego lub poczty klienta KWHotel. Wybranie drugiej opcji wymaga uzupełnienia danych w programie.

| 🔿 Wysyłaj wia                      | domość z klienta | poczty programu KWHotel |             |  |
|------------------------------------|------------------|-------------------------|-------------|--|
| Opis od                            |                  |                         |             |  |
| Adres e-mail                       |                  |                         |             |  |
| Serwer SMTP                        | s                |                         |             |  |
| Login                              |                  |                         |             |  |
| Hasło                              | 4                |                         |             |  |
| Port                               | 587              | Szyfrowane połąc        | zenie (SSL) |  |
| rdzenie wysłania maila z potwierd: | zeniem rezerwac  | 1                       |             |  |
|                                    | Tak              | 0                       | Nie         |  |

Ponadto istnieje możliwość wysłania maila z potwierdzeniem rezerwacji. Jeśli zaznaczymy tę opcję w oknie każdej rezerwacji "Wystaw dokument" będzie podświetlony na czerwono – jeśli nie zostało wysłane potwierdzenie lub zielono – jeśli zostało. Istnieje również automatyczne wysyłanie potwierdzeń.

| Pozostałe                                                   |  |  |  |  |
|-------------------------------------------------------------|--|--|--|--|
| Przesyłaj również kopie e-maili na adres                    |  |  |  |  |
|                                                             |  |  |  |  |
|                                                             |  |  |  |  |
| Potwierdzenie wysłania maila<br>z potwierdzeniem rezerwacji |  |  |  |  |
| Automatyczne wysyłanie<br>potwierdzeń rezerwacji            |  |  |  |  |
|                                                             |  |  |  |  |
|                                                             |  |  |  |  |
|                                                             |  |  |  |  |
|                                                             |  |  |  |  |

Nie wysłano maila z potwierdzeniem rezerwacji:

| 😝 Posiłki | 🛃 Towary | Wystaw dokument | Kalkulator | Ceny-dni |
|-----------|----------|-----------------|------------|----------|
| 20 (A)    | <u>x</u> |                 | 20         |          |

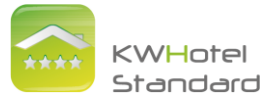

Wysłano maila z potwierdzeniem rezerwacji:

| 😝 Posiłki | 🛃 Towary | y Wystaw dokument | • | Kalkulator | Ceny-dni |
|-----------|----------|-------------------|---|------------|----------|
|           |          |                   |   |            |          |

### Wysyłanie potwierdzeń rezerwacji e-mailem

Wysyłając potwierdzenie w "wiadomości z domyślnego programu pocztowego programu Windows" program wstawia tekst bezpośrednio do wiadomości, co nie zawsze daje zadowalający wygląd. Jeśli chcemy, aby potwierdzenie było wysyłane w załączniku w formacie pdf, należy uzupełnić wszystkie dane w "wysyłaj wiadomość z klienta poczty programu KWHotel".

Za dodatkową opłatą firma KajWare może wykonać dowolnie wyglądające potwierdzenie zawierające takie elementy jak logo firmy, mapka dojazdu i wiele innych zależnych od gustu i życzeń klienta.

### Wygląd dokumentów

W tym oknie możemy ustalić informacje dotyczące faktur i proform, potwierdzenia rezerwacji oraz karty meldunkowej. Możemy zmieniać formatki dokumentów, a także ustalić jak program powinien traktować zero procentowy VAT.

Jeśli chcemy aby do potwierdzeń rezerwacji był dołączany regulamin obiektu, należy go napisać w tym miejscu.

Bezpieczeństwo

| Pytaj o zrobienie kopii zapas                                               | sowej przy zamykaniu programu.                                                                                                    |
|-----------------------------------------------------------------------------|----------------------------------------------------------------------------------------------------|
| Automatyczne tworzenie koj<br>(dla większego bezpieczeńs                    | pii zapasowej podczas wyłączania programu. Podaj domyślną lokalizację kopii zapasowej<br>twa kopia powinna być zapisana na innym dysku niż program KWHotel). |
| Automatyczne tworzenie ko                                                   | pii zapasowej bazy co 30 minut do jednego pliku o nazwie backup.                                                                                             |
|                                                                             |                                                                                                    |
|                                                                             |                                                                                                    |
|                                                                             |                                                                                                    |
| )dświeżanie                                                                 |                                                                                                    |
| Ddświeżanie<br>wtomatyczne odświeżanie okie<br>0 sekund, Skrócenie czasu mo | n, tworzenie kopii zapasowych, sprawdzanie przypomnień i rezerwacji Internetowych. Domyślnie co<br>że spowodować zwolnienie pracy programu.                  |
| Udświeżanie<br>utomatyczne odświeżanie okie<br>0 sekund. Skrócenie czasu mo | in, tworzenie kopii zapasowych, sprawdzanie przypomnień i rezerwacji Internetowych. Domyślnie co<br>jze spowodować zwolnienie pracy programu.<br>60 💿 sekund |

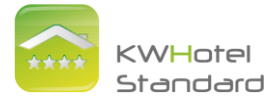

Szyfrowanie numerów kart płatniczych

| klucz podstawowy                                                        | Klucz dodatkowy                                                                                                    |         |
|-------------------------------------------------------------------------|----------------------------------------------------------------------------------------------------|---------|
|                                                                         | Utwórz ki                                                                                                    | cze     |
| Regulamin                                                               |                                                                                                    |         |
| osoba mająca dostęp do bazy danych<br>KWHotel, użytkownicy programu KWH | ub jej kopii. Decydując się na zapisywanie numerów kart kredytowych w progr<br>otel mają obowiązek zadbać o bezpieczeństwo zarówno bazy danych (jej kopi | i danvo |

Zarówno klucz podstawowy, jak i klucz dodatkowy musi zostać wymyślony przez użytkownika. Klucz podstawowy musi składać się z 8 znaków, natomiast dodatkowy z 6 znaków.

Klucz podstawowy zostaje zapisany na komputerze i nie trzeba go każdorazowo uzupełniać, natomiast klucz dodatkowy należy podać przy każdym szyfrowaniu i rozszyfrowaniu numeru kart płatniczych

Pozostałe

W programie można ustalić własne nazwy trzech przedziałów wiekowych.

| Pierwszy przedział | Dziecko 1-3 | Drugi przedział | Dziecko 4-10 |
|--------------------|-------------|-----------------|--------------|
| Trzeci przedział   | Emervci     |                 |              |

Dodatkowo istnieje możliwość przerezerowania obiektu. Gdy zaznaczymy "Tak", na grafiku rezerwacje będą mogły na siebie zachodzić i się nakładać, co służy do rezerwacji pokoju w tym samym czasie przez kilka osób.

| -Możliwość przerezerwowania ob | oiektu (dokonywania kliku rezerv | vacii w tym samym czasie i pokoju ). |  |
|--------------------------------|----------------------------------|--------------------------------------|--|
|                                | Tak                              | O Nie                                |  |
|                                |                                  |                                      |  |

Przy rezerwacji program będzie się upewniał czy na pewno chcemy zarezerwować dany pokój w tym samym czasie. Pokaże nam się komunikat, na którym należy zaznaczyć "Tak".

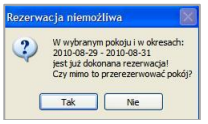

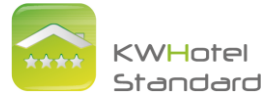

Widok na grafiku rezerwacji:

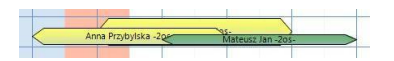

Przy zaznaczeniu kwota dofinansowania w oknie rezerwacji będzie możliwość wpisania kwoty dofinansowania, która odejmuje się od "Kwoty do zapłaty".

| Dokonane wpłaty p    | rzez klienta |   | 750,00 | Suma                                       |
|----------------------|--------------|---|--------|--------------------------------------------|
| Zapła                | acono        |   | 750,00 | Kwota do zapłaty                           |
| Wplata:              | 0,00         | ] | 750,00 | Pozostało do zapłaty                       |
| Zaliczka:            | 0,00         |   |        |                                            |
| Dofinans.:           | 0,00         |   | 50,00  | Opłata miejscowa                           |
| Opłata<br>miejscowa: | 0,00         |   | 800,00 | Pozostało do zapłaty z opłata<br>mieiscowa |

Okno edycji rezerwacji

| C Okno edvoji rezerwacij                                                                                   |
|----------------------------------------------------------------------------------------------------|
|                                                                                                    |
| 🔲 Jeśli suma wpłat będzie mniejsza od całkowitej kwoty do zapłaty, przenieś kwotę wpłaty do kwoty zaliczki |
| 🗌 Wymuś wystawienie dokumentu księgowego po każdej wpłacie                                                 |
| 🗌 Obowiązkowe meldowanie gościa (konieczność wprowadzenia nr dowodu i narodowości)                         |
| Dowiązkowe wymeldowanie gościa                                                                             |
|                                                                                                    |

 KWHotel Api – synchronizacja z portalami on-line (dostępne tylko w KWHotel Pro)

Moduł ten służy do podłączenia programu KWHotel Pro do systemów rezerwacji on-line. Dzięki tej możliwości nie trzeba ręcznie wpisywać danych do portali, ponieważ KWHotel Pro wysyła je automatycznie. Głównym partnerem firmy KajWare jest YieldPlanet umożlwiająca podłączenie do kilkudziesięciu portali (np. Booking.com, Expedia, hotel.info itp.). Dodatkowe informacje na stronie

http://www.kajware.pl/program-hotelowy/moduly/premium.html .

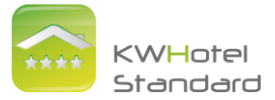

# 10. Opcje dodatkowe

Drukarka fiskalna

Program KWHotel posiada możliwość współpracy z drukarkami fiskalnymi pracującymi na protokołach Postnet Thermal. Aby podłączyć drukarkę należy wybrać "Narzędzia", a następnie "Konfiguracja drukarki fiskalnej". W otworzonym oknie należy uzupełnić wszystkie potrzebne informacje.

| Na | ırzędzia | Widok      | Pomoc            |
|----|----------|------------|------------------|
| ñ  | Dane     | obiektu    | Ctrl+D           |
| 9  | Przyp    | omnienia   | Ctrl+P           |
| 8  | Konfi    | guracja dr | ukarki fiskalnej |
| -  | Konfi    | guracja    | Ctrl+0           |